Sample Chapter

# **LOVOUS** Through **Digital Discoveries**

2

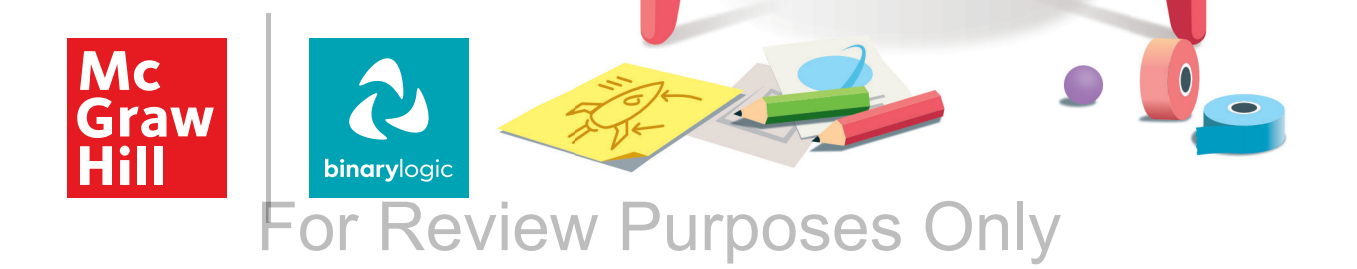

#### Contents

|   | 1. I use tl                                                                                                    | he computer                                                                                                    | 6                                                                                                    |
|---|----------------------------------------------------------------------------------------------------|----------------------------------------------------------------------------------------------------|----------------------------------------------------------------------------------------------------|
|   | Lesson 1                                                                                                    | My computer                                                                                                    | 10                                                                                                    |
|   | Lesson 2                                                                                                    | The desktop                                                                                                    | 19                                                                                                    |
|   | Lesson 3                                                                                                    | Mouse and keyboard                                                                                                    | 28                                                                                                    |
|   | Lesson 4                                                                                                    | My workspace                                                                                                    | 36                                                                                                    |
| Ð | 2. My file                                                                                                    | es                                                                                                    | 48                                                                                                    |
|   | Lesson 1                                                                                                    | What is a file?                                                                                                    | 53                                                                                                    |
|   | Lesson 2                                                                                                    | My folders                                                                                                    | 63                                                                                                    |
|   | Lesson 3                                                                                                    | Organize the folders                                                                                                    | 71                                                                                                    |
|   | Lesson 4                                                                                                    | Start a program                                                                                                    | 81                                                                                                    |
|   | 3. I creat                                                                                                    | te documents                                                                                                    | 94                                                                                                    |
|   | Lesson 1                                                                                                    | Start typing                                                                                                    | 99                                                                                                    |
|   | Lesson 2                                                                                                    | Change the font                                                                                                    | 118                                                                                                    |
|   | Lesson 3                                                                                                    | Insert pictures                                                                                                    | 127                                                                                                    |
|   | Lesson 4                                                                                                    | Open and print                                                                                                    | 138                                                                                                    |
|   |                                                                                                    |                                                                                                    |                                                                                                    |
| ( | 4. I trave                                                                                                    | el the world                                                                                                    | 152                                                                                                    |
| Ø | 4. I trave                                                                                                    | Exploring the Internet                                                                                                    | <b>152</b><br>156                                                                                            |
| Ø | <b>4. I trave</b><br>Lesson 1<br>Lesson 2                                                                                                    | Exploring the Internet<br>Web pages                                                                                                    | <b>152</b><br>156<br>162                                                                                     |
| Ø | <b>4. I trave</b><br>Lesson 1<br>Lesson 2<br>Lesson 3                                                                                                    | <b>Exploring the Internet</b><br>Web pages<br>Be creative                                                                                                    | <b>152</b><br>156<br>162<br>170                                                                              |
|   | <b>4. I trave</b><br>Lesson 1<br>Lesson 2<br>Lesson 3<br>Lesson 4                                                                                                    | el the world<br>Exploring the Internet<br>Web pages<br>Be creative<br>Copying from the web                                                                                                    | <b>152</b><br>156<br>162<br>170<br>178                                                                       |
|   | <ul> <li>4. I trave</li> <li>Lesson 1</li> <li>Lesson 2</li> <li>Lesson 3</li> <li>Lesson 4</li> <li>5. My data</li> </ul>                                                                                                    | Exploring the Internet<br>Web pages<br>Be creative<br>Copying from the web                                                                                                    | <b>152</b><br>156<br>162<br>170<br>178<br><b>190</b>                                                         |
|   | 4. I trave<br>Lesson 1<br>Lesson 2<br>Lesson 3<br>Lesson 4<br>5. My da<br>Lesson 1                                                                                                    | Exploring the Internet<br>Web pages<br>Be creative<br>Copying from the web<br>ta<br>Information and data                                                                                                    | <b>152</b><br>156<br>162<br>170<br>178<br><b>190</b><br>193                                                  |
|   | 4. I trave<br>Lesson 1<br>Lesson 2<br>Lesson 3<br>Lesson 4<br>5. My da<br>Lesson 1<br>Lesson 2                                                                                                    | el the world<br>Exploring the Internet<br>Web pages<br>Be creative<br>Copying from the web<br>ta<br>Information and data<br>Collect data                                                                                                    | <b>152</b><br>156<br>162<br>170<br>178<br><b>190</b><br>193<br>200                                           |
|   | <ul> <li>4. I trave</li> <li>Lesson 1</li> <li>Lesson 2</li> <li>Lesson 3</li> <li>Lesson 4</li> <li>5. My da</li> <li>Lesson 1</li> <li>Lesson 2</li> <li>Lesson 3</li> </ul>                                                                                                    | <ul> <li>the world</li> <li>Exploring the Internet</li> <li>Web pages</li> <li>Be creative</li> <li>Copying from the web</li> </ul> ta Information and data Collect data Present data                                                                       | 152<br>156<br>162<br>170<br>178<br><b>190</b><br>193<br>200<br>208                                           |
|   | <ul> <li><b>4. I trave</b></li> <li>Lesson 1</li> <li>Lesson 2</li> <li>Lesson 3</li> <li>Lesson 4</li> <li><b>5. My da</b></li> <li>Lesson 1</li> <li>Lesson 2</li> <li>Lesson 3</li> <li>Lesson 4</li> </ul>                                                                              | Ithe world         Exploring the Internet         Web pages         Be creative         Copying from the web         ta         Information and data         Collect data         Present data         Data and predictions                                 | 152<br>156<br>162<br>170<br>178<br><b>190</b><br>193<br>200<br>208<br>214                                    |
|   | <ul> <li>4. I trave</li> <li>Lesson 1</li> <li>Lesson 2</li> <li>Lesson 3</li> <li>Lesson 4</li> <li>5. My da</li> <li>Lesson 1</li> <li>Lesson 2</li> <li>Lesson 3</li> <li>Lesson 4</li> <li>6. My pression</li> </ul>                                                                    | Exploring the Internet<br>Web pages<br>Be creative<br>Copying from the web<br>ta<br>Information and data<br>Collect data<br>Present data<br>Data and predictions<br>ogram                                                                                   | 152<br>156<br>162<br>170<br>178<br><b>190</b><br>193<br>200<br>208<br>214<br><b>226</b>                      |
|   | <ul> <li>4. I trave</li> <li>Lesson 1</li> <li>Lesson 2</li> <li>Lesson 3</li> <li>Lesson 4</li> <li>5. My da</li> <li>Lesson 1</li> <li>Lesson 2</li> <li>Lesson 3</li> <li>Lesson 4</li> <li>6. My pro</li> <li>Lesson 1</li> </ul>                                                       | Exploring the Internet<br>Web pages<br>Be creative<br>Copying from the web<br>ta<br>Information and data<br>Collect data<br>Present data<br>Data and predictions<br>ogram<br>Solving problems                                                               | 152<br>156<br>162<br>170<br>178<br><b>190</b><br>193<br>200<br>208<br>214<br><b>226</b><br>231               |
|   | <ul> <li>4. I trave</li> <li>Lesson 1</li> <li>Lesson 2</li> <li>Lesson 3</li> <li>Lesson 4</li> <li>5. My da</li> <li>Lesson 1</li> <li>Lesson 2</li> <li>Lesson 3</li> <li>Lesson 4</li> <li>6. My pro</li> <li>Lesson 1</li> <li>Lesson 1</li> <li>Lesson 2</li> </ul>                   | el the world<br>Exploring the Internet<br>Web pages<br>Be creative<br>Copying from the web<br>ta<br>Information and data<br>Collect data<br>Present data<br>Data and predictions<br>ogram<br>Solving problems<br>Creating animations                        | 152<br>156<br>162<br>170<br>178<br><b>190</b><br>193<br>200<br>208<br>214<br>214<br><b>226</b><br>231<br>245 |
|   | <ul> <li>4. I trave</li> <li>Lesson 1</li> <li>Lesson 2</li> <li>Lesson 3</li> <li>Lesson 4</li> <li>5. My da</li> <li>Lesson 1</li> <li>Lesson 2</li> <li>Lesson 3</li> <li>Lesson 4</li> <li>6. My pro</li> <li>Lesson 1</li> <li>Lesson 2</li> <li>Lesson 1</li> <li>Lesson 3</li> </ul> | Exploring the Internet<br>Exploring the Internet<br>Web pages<br>Be creative<br>Copying from the web<br>ta<br>Information and data<br>Collect data<br>Present data<br>Data and predictions<br>ogram<br>Solving problems<br>Creating animations<br>Debugging | 152<br>156<br>162<br>170<br>178<br><b>190</b><br>193<br>200<br>208<br>214<br><b>226</b><br>231<br>245<br>260 |

Hi! I'm Tom. I will help you learn how to use your computer. Together we will explore new technologies. Turn on your computer and follow me!

#### **Key Features**

An innovative approach to building digital competencies, developed by expert educators.

Each unit offers straightforward explanations and contemporary examples, making technology concepts accessible and relevant.

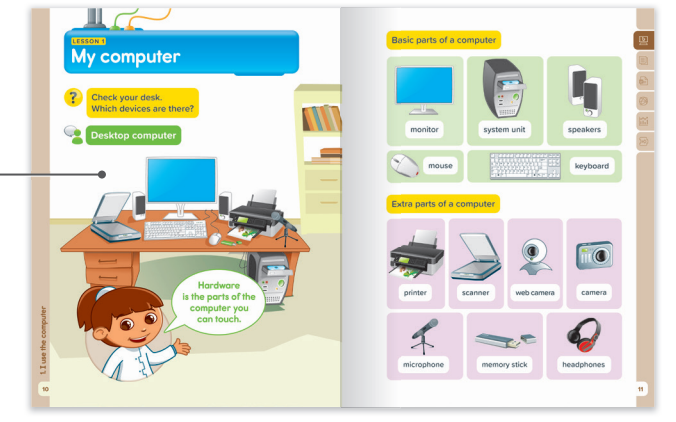

Curriculum aligns with the latest industry standards, preparing students for certifications and future careers.

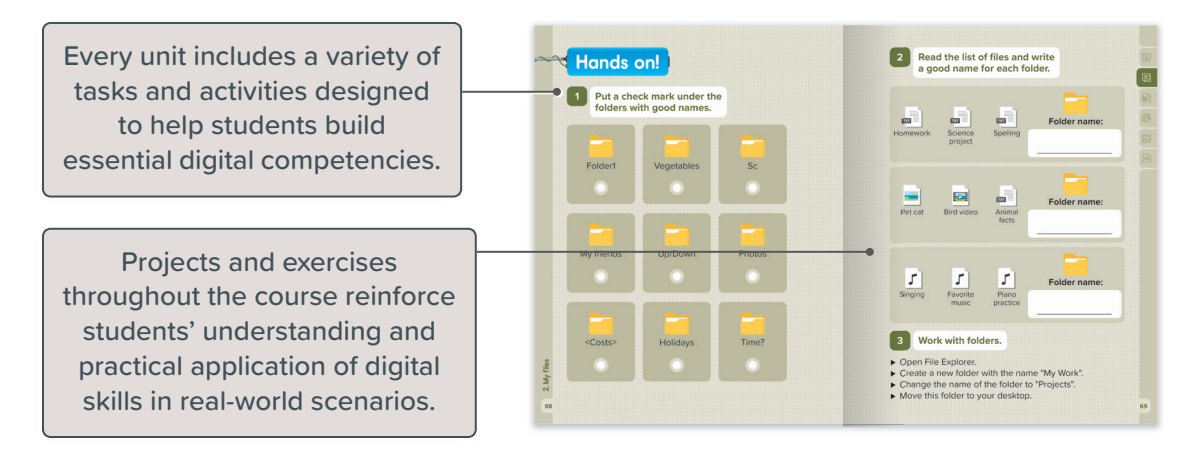

Well-defined learning goals and hands-on, applicable digital skills.

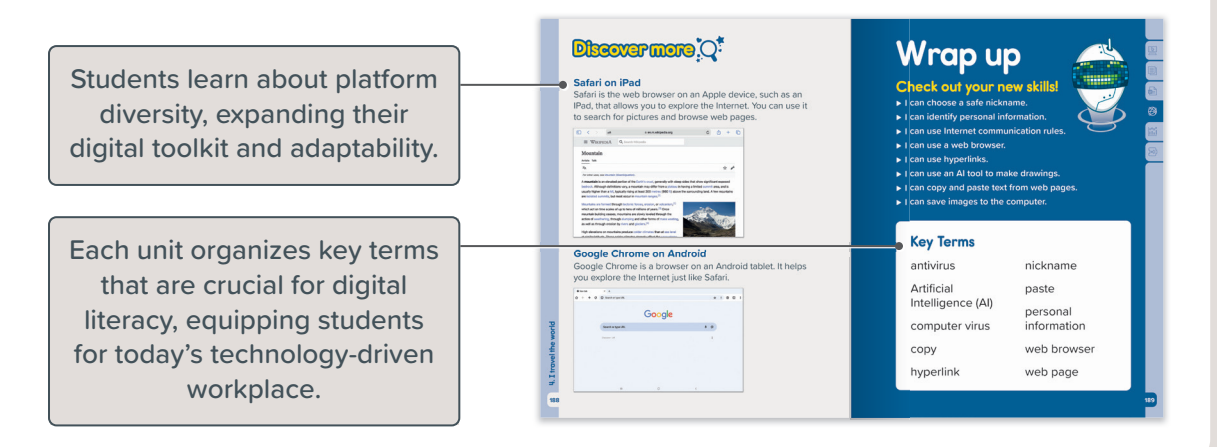

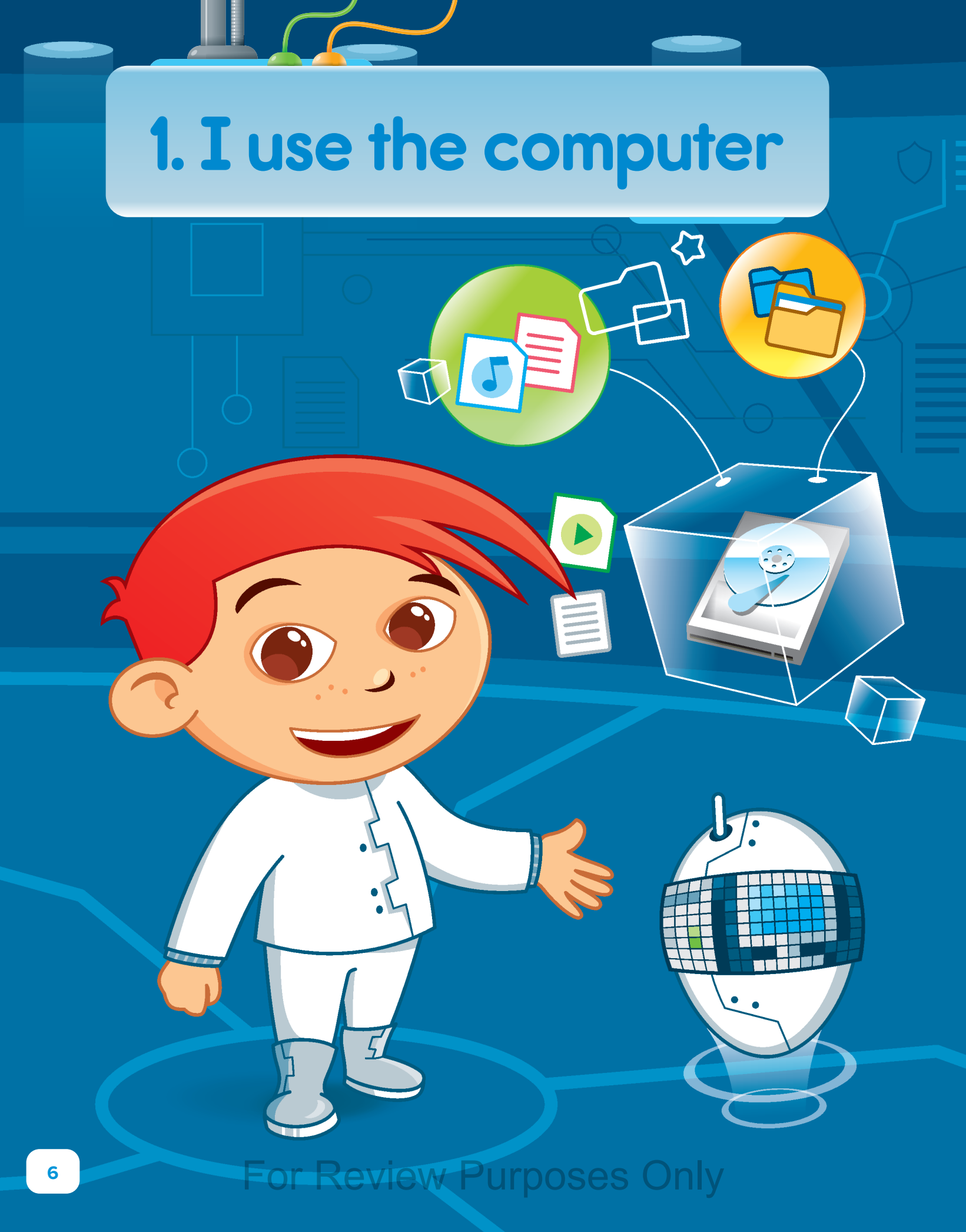

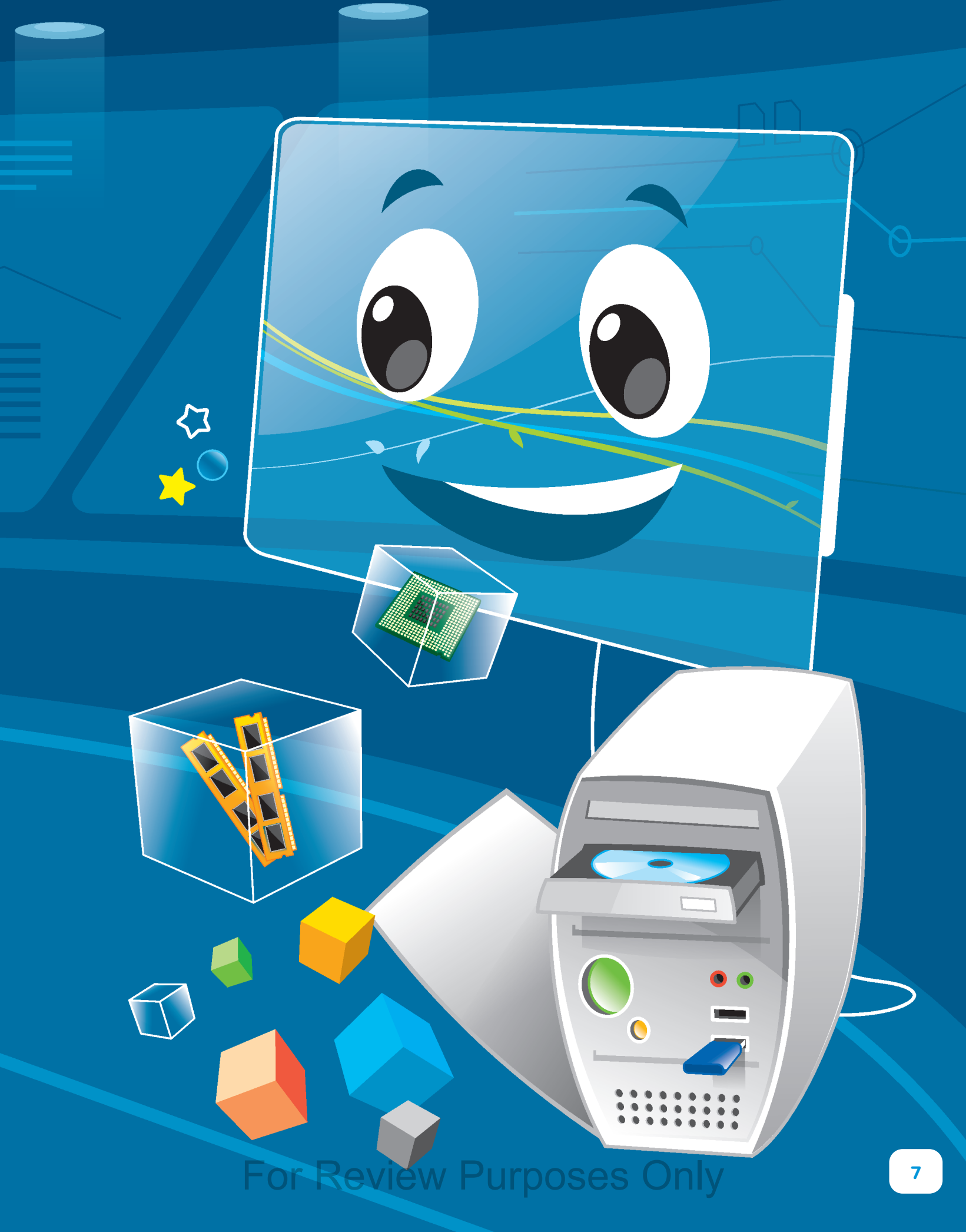

A computer can help you do many things. This unit focuses on the extra parts of a computer and how they work together. You will also find out how to personalize a computer, stay safe while using it, and what to do if something isn't working properly.

#### In this unit, you will:

- ▶ learn the extra parts of a computer.
- identify parts of a system unit.
- learn how computers use hardware and software.
- practice personalizing a computer.
- learn how to stay safe and keep a computer safe while using it.
- fix simple problems when a computer is not working.

## Do you remember?

#### How computer parts are connected with cables

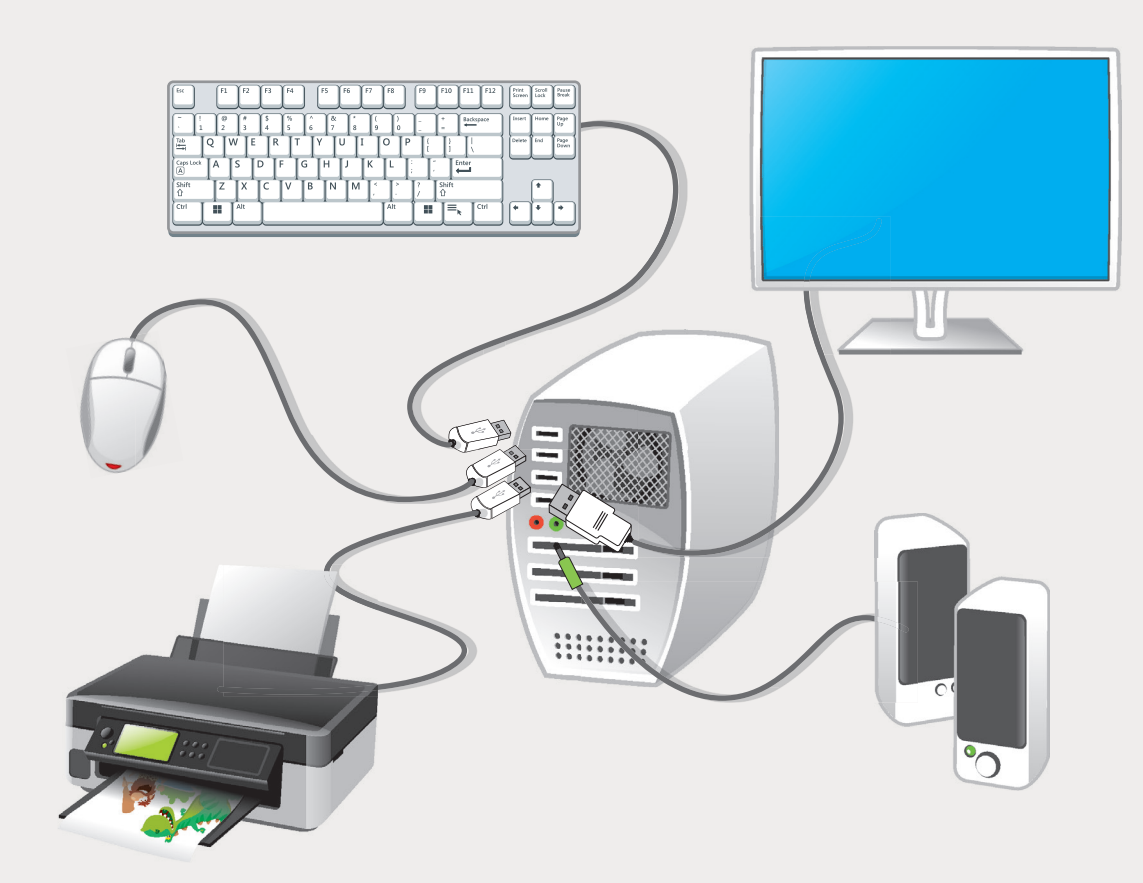

#### How to use a mouse

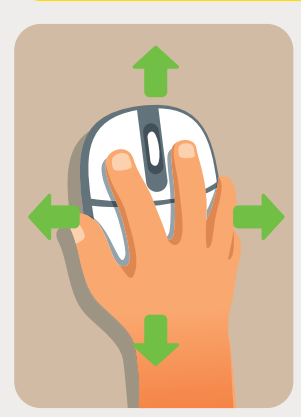

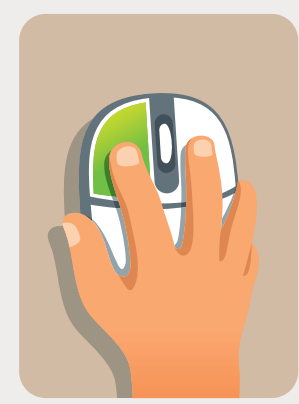

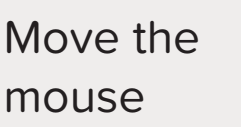

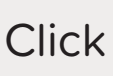

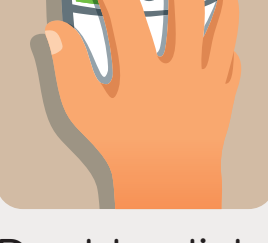

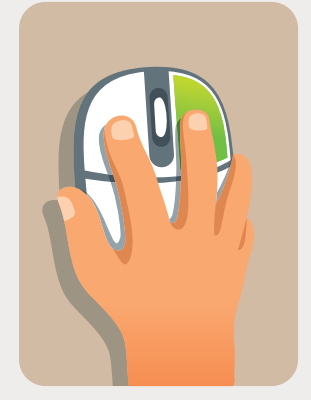

Double-click

**Right-click** 

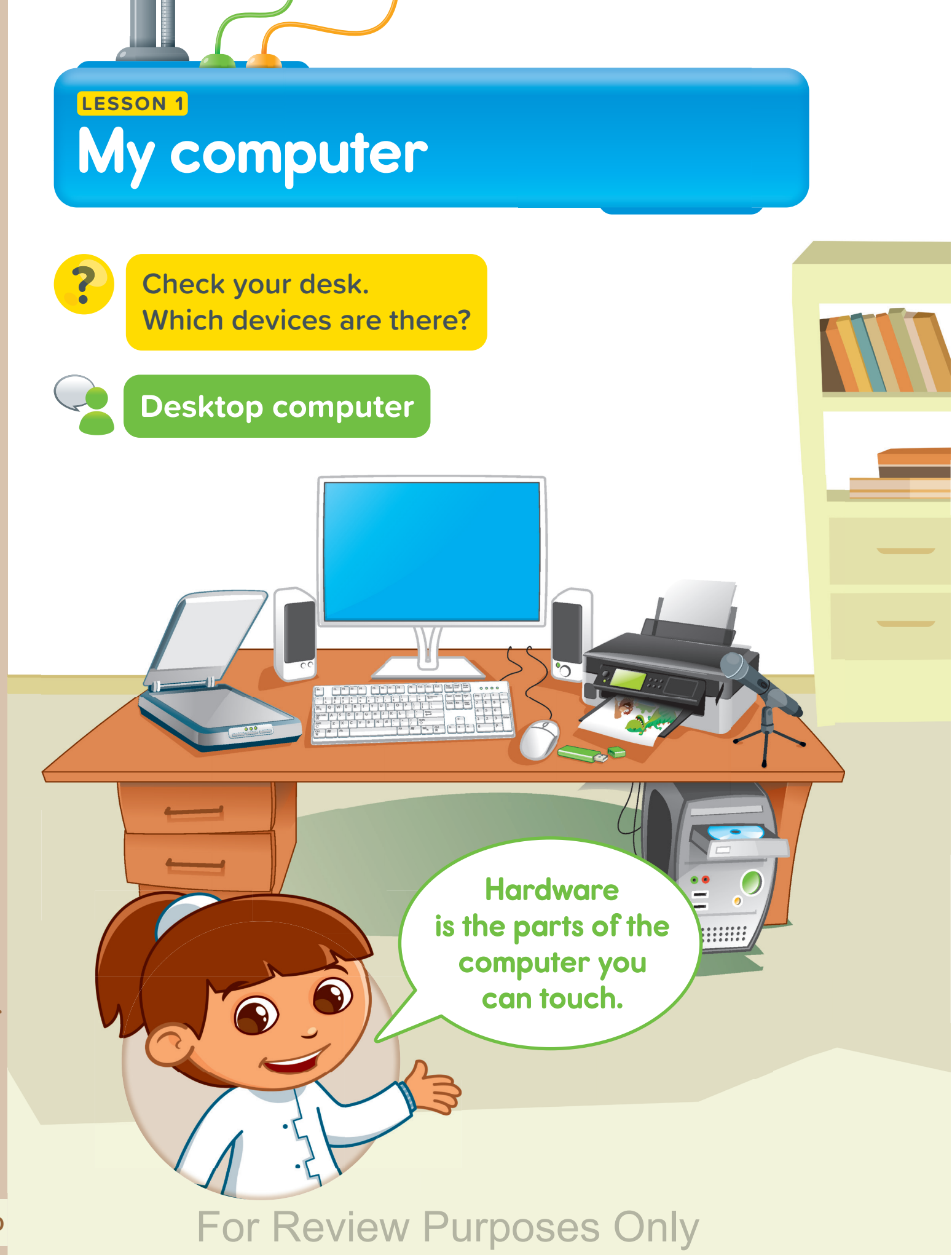

#### **Basic parts of a computer**

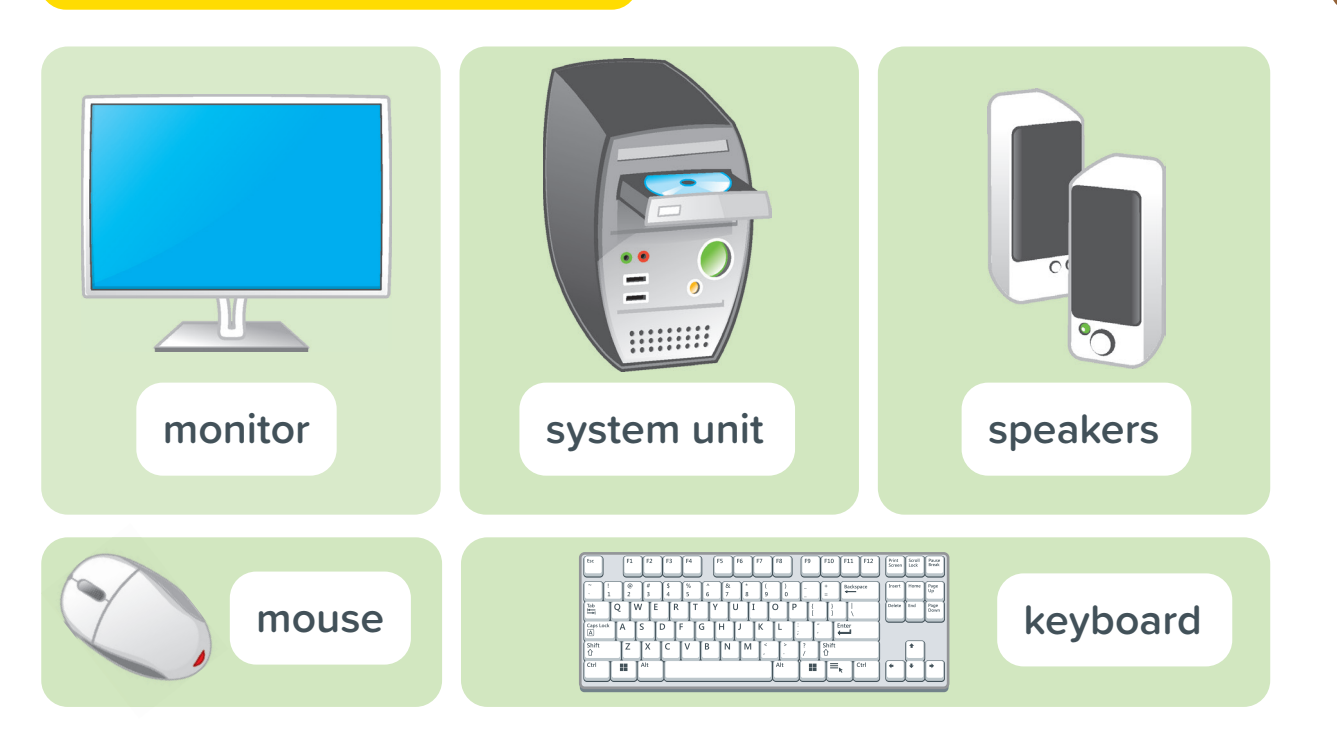

#### Extra parts of a computer

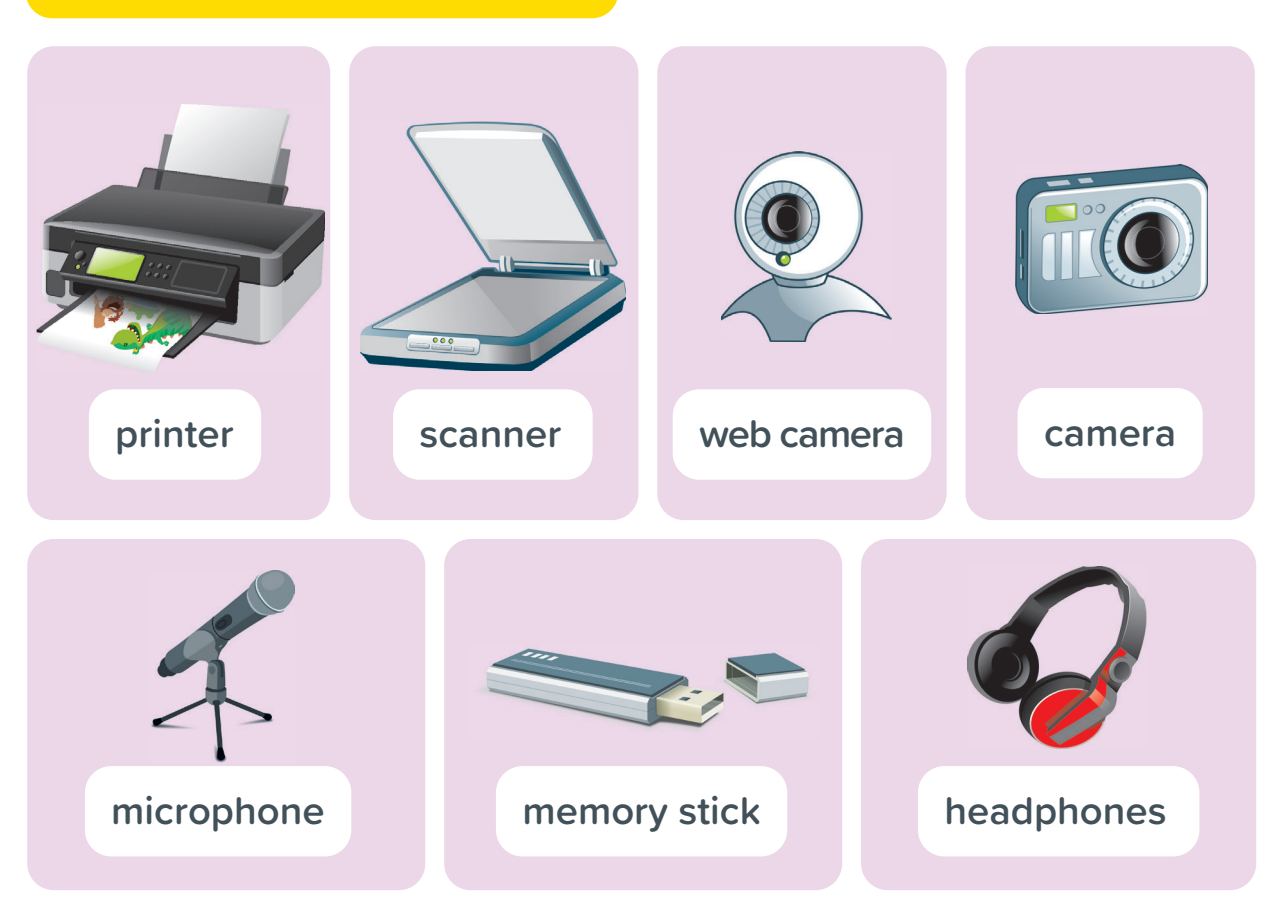

## For Review Purposes Only

0007 |||||

<u>)</u>ورې

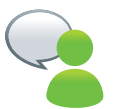

#### How are different devices used?

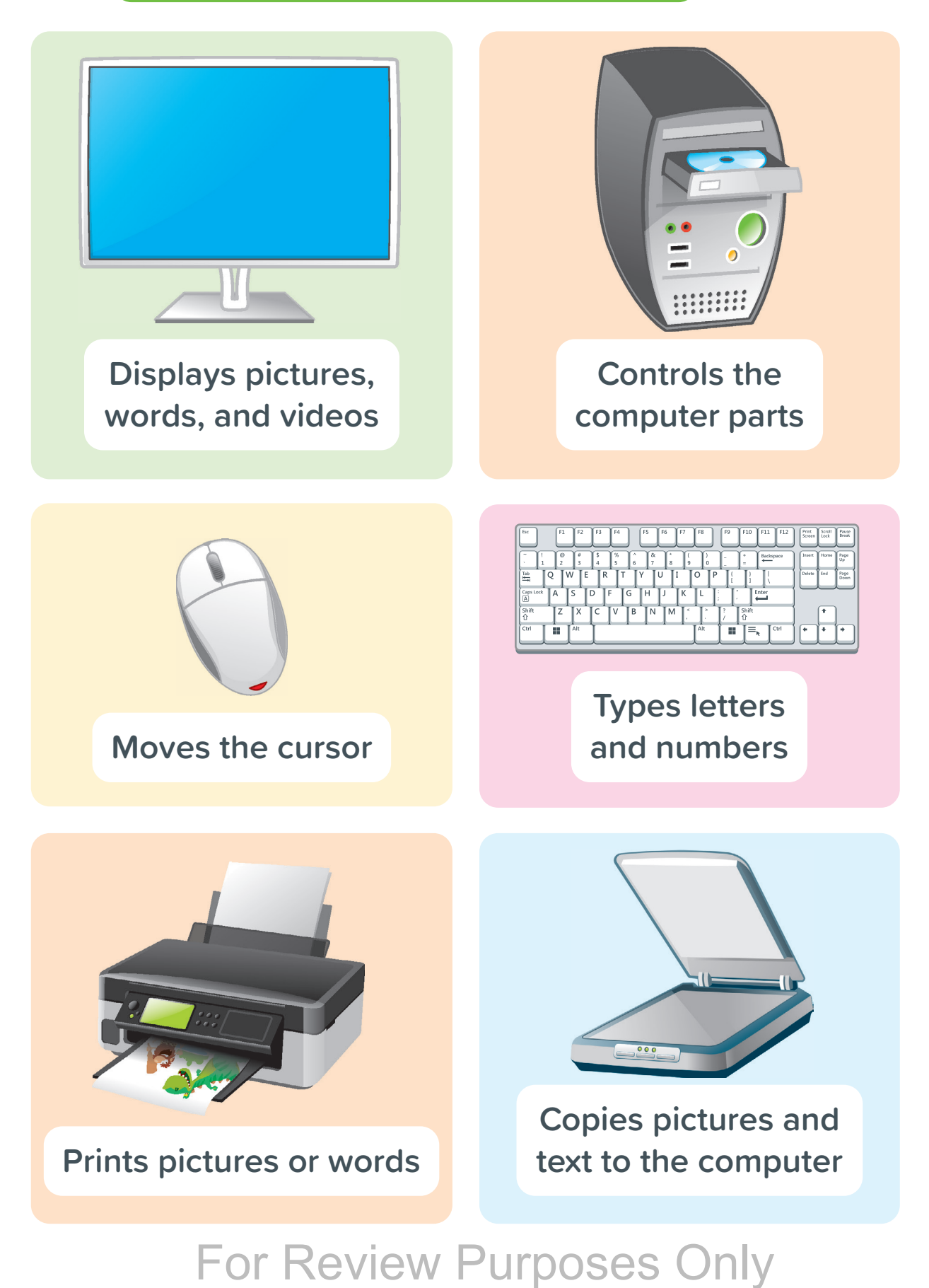

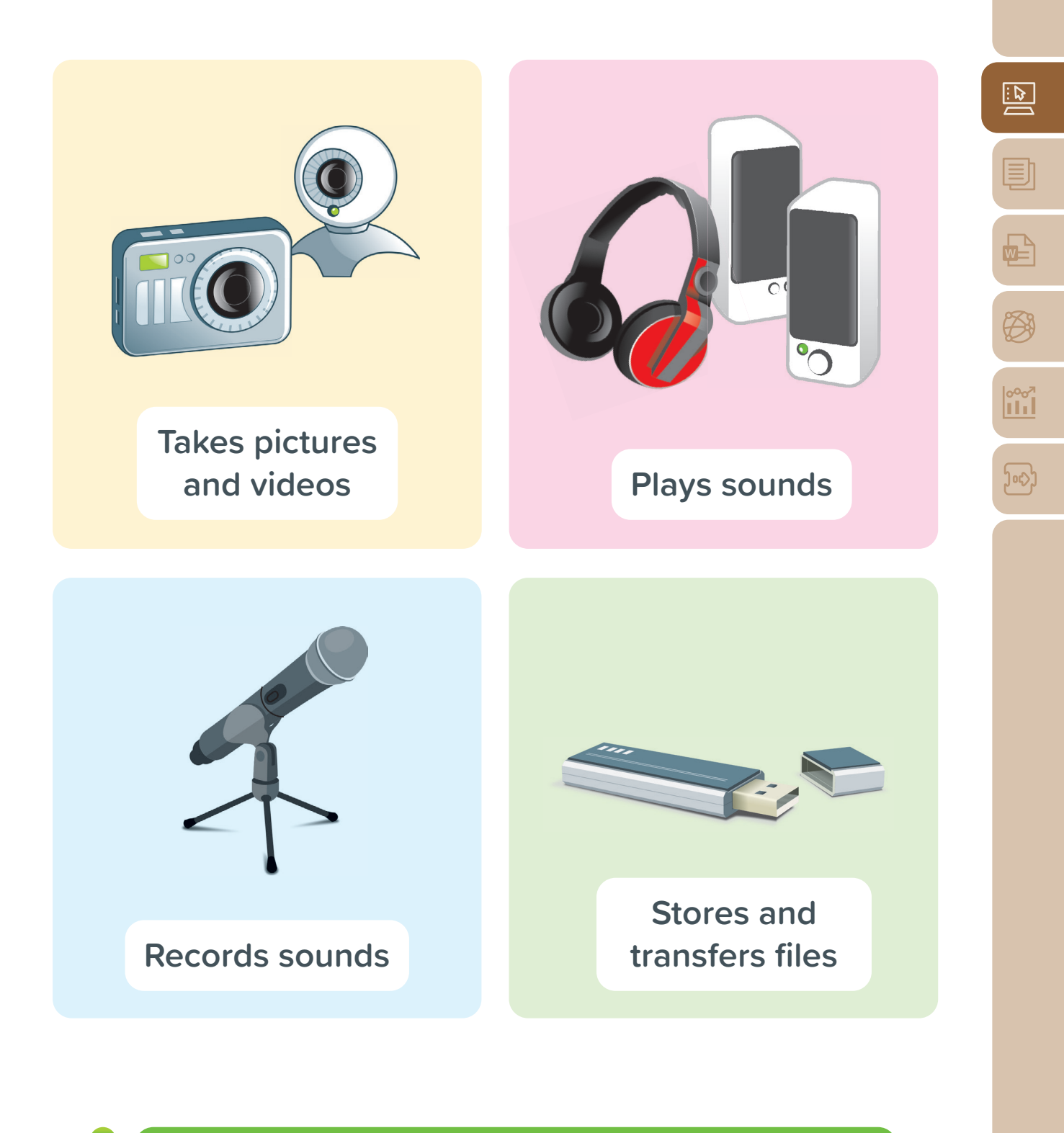

Have you ever used any of these devices?

# What is inside the system unit?

#### There are **hardware** parts.

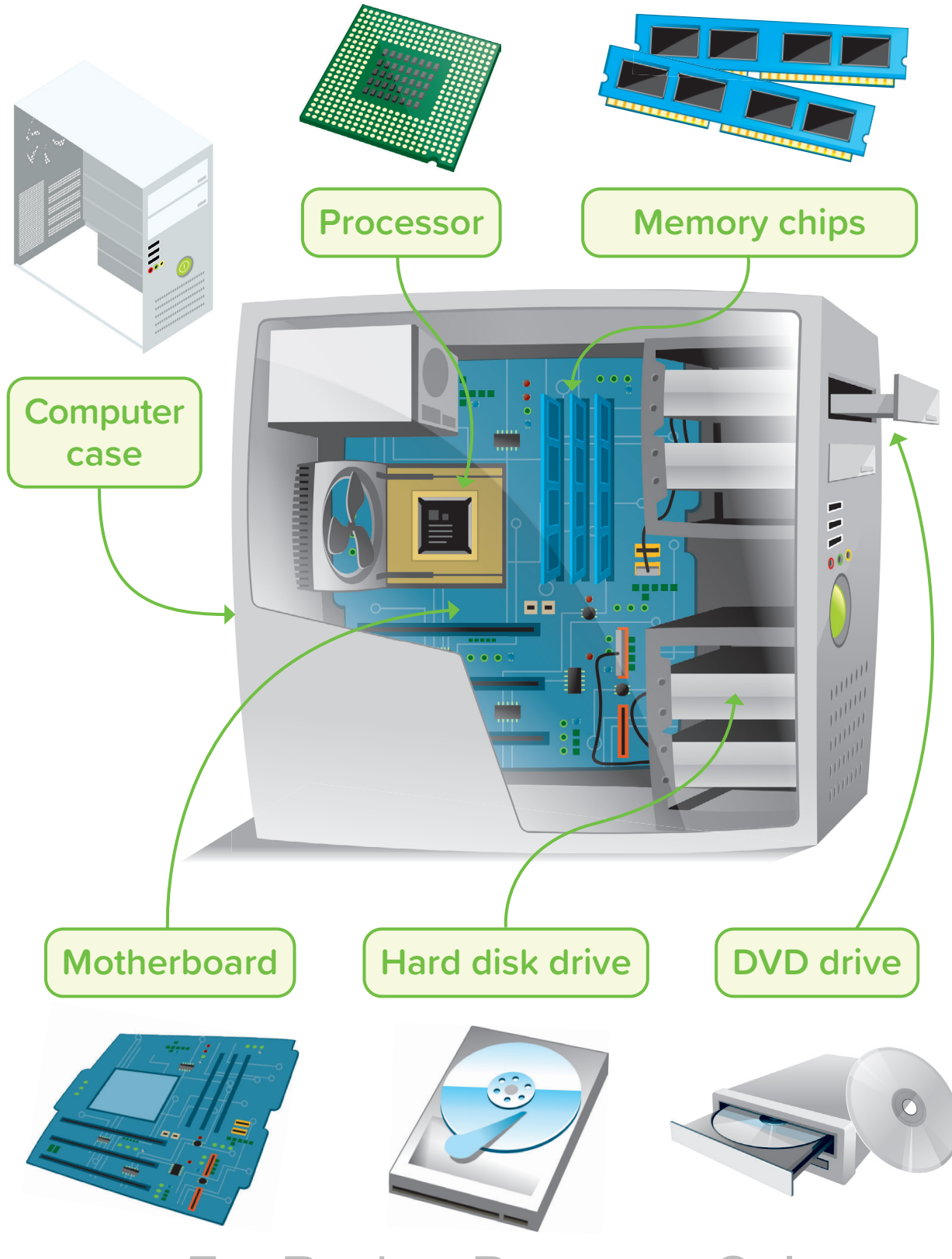

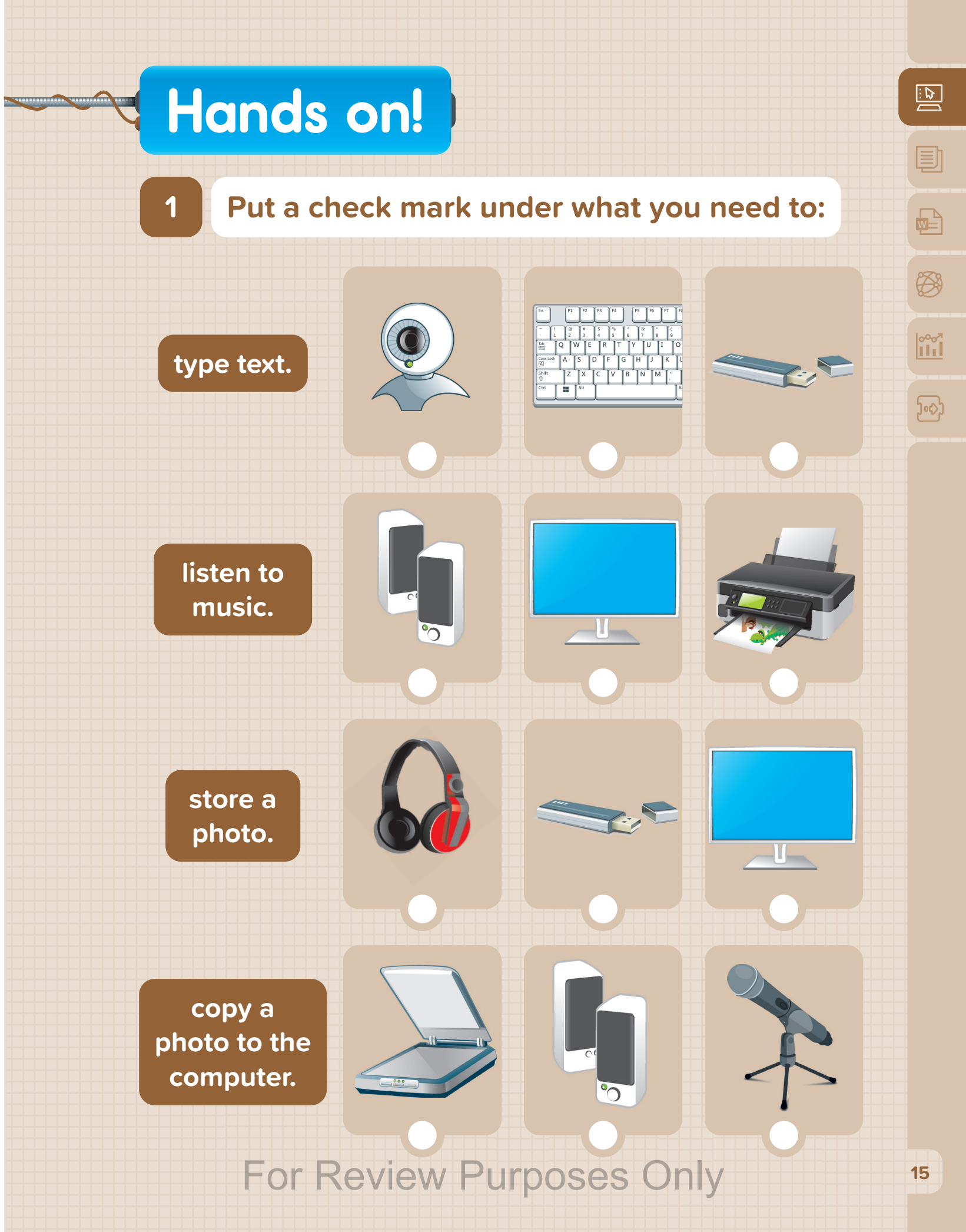

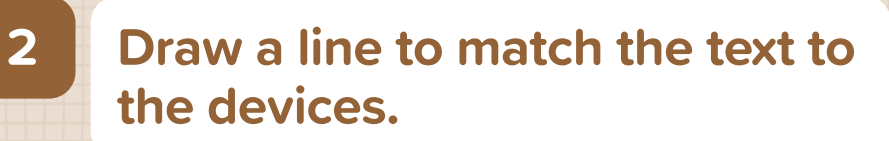

Stores and transfers files.

Prints pictures and documents.

Helps you hear sounds.

Copies pictures and documents to the computer.

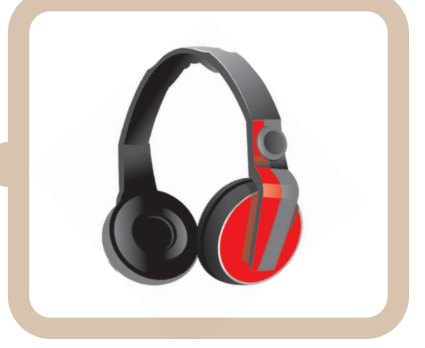

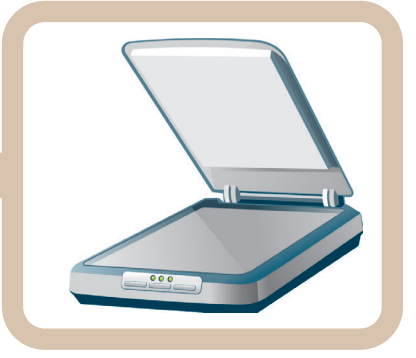

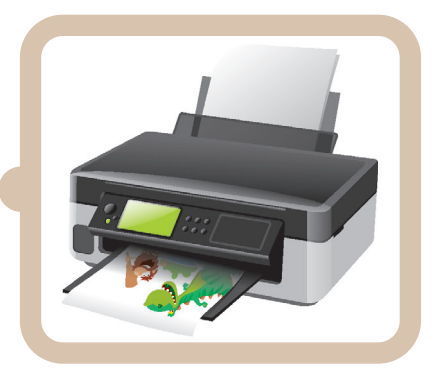

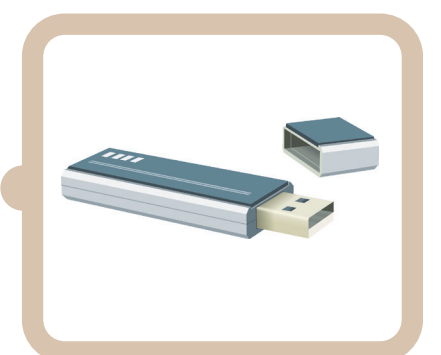

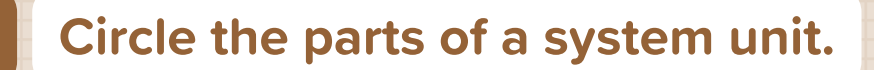

3

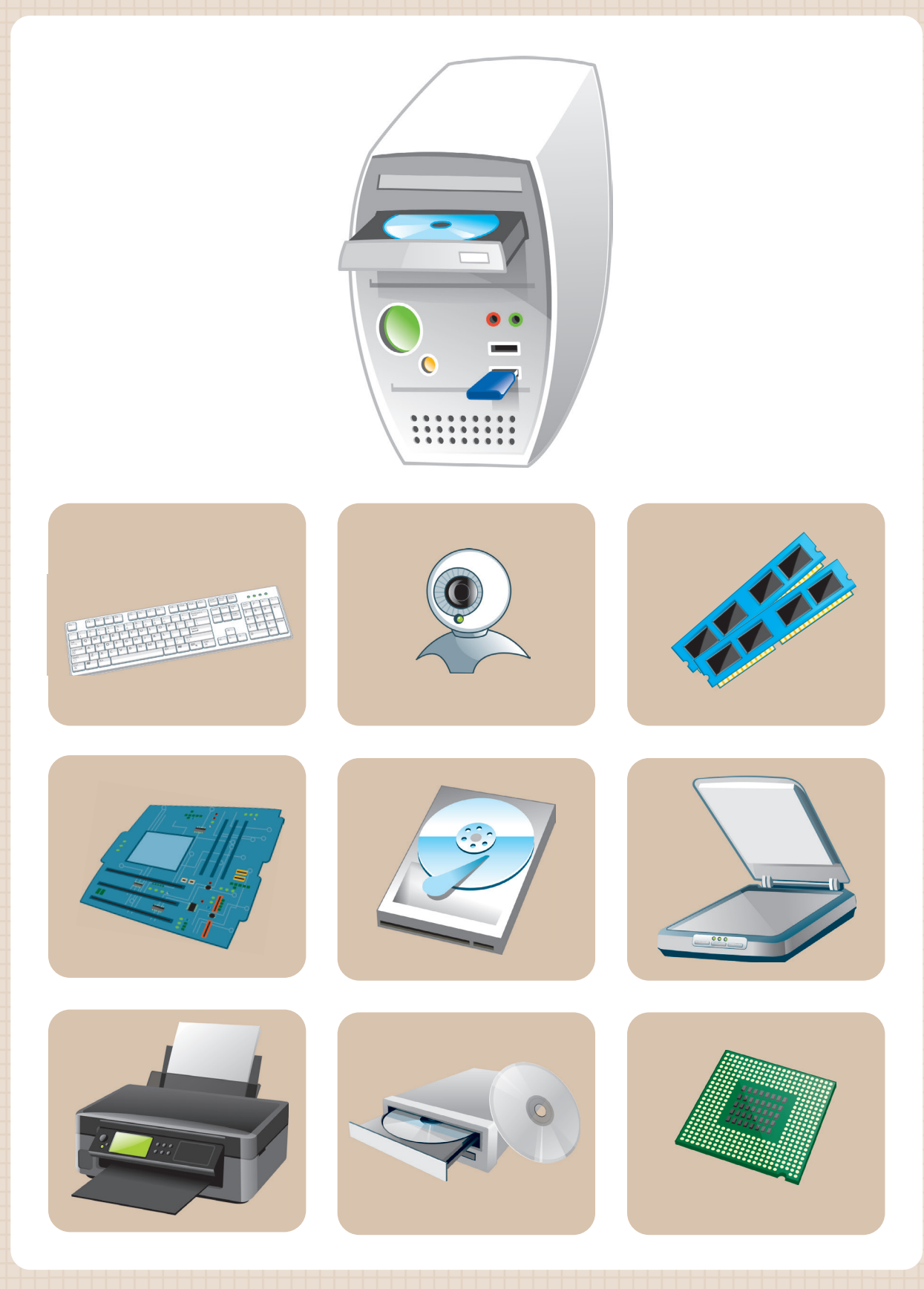

For Review Purposes Only

<sup>مم</sup>مح 111

<u>)</u>ورې

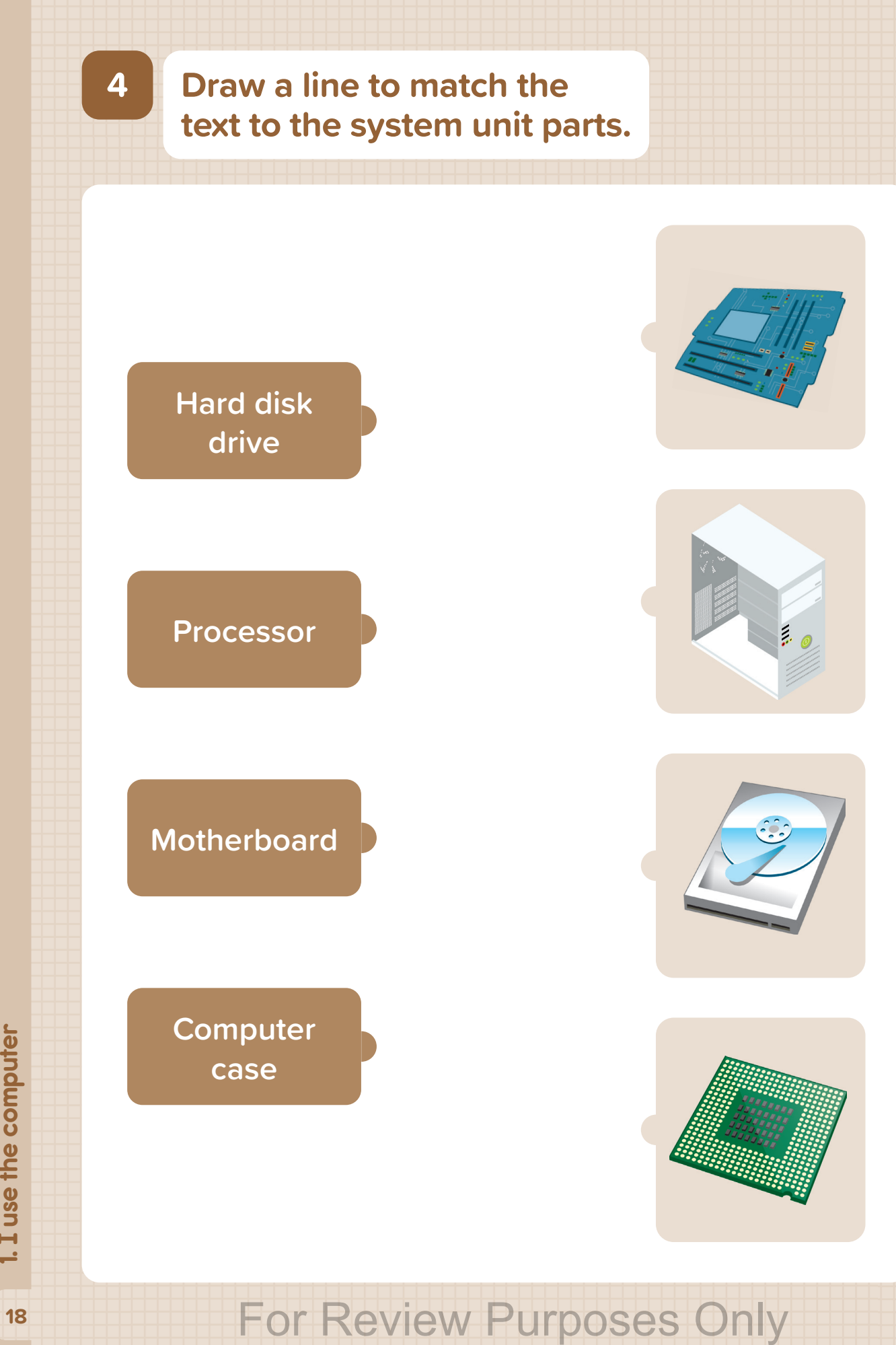

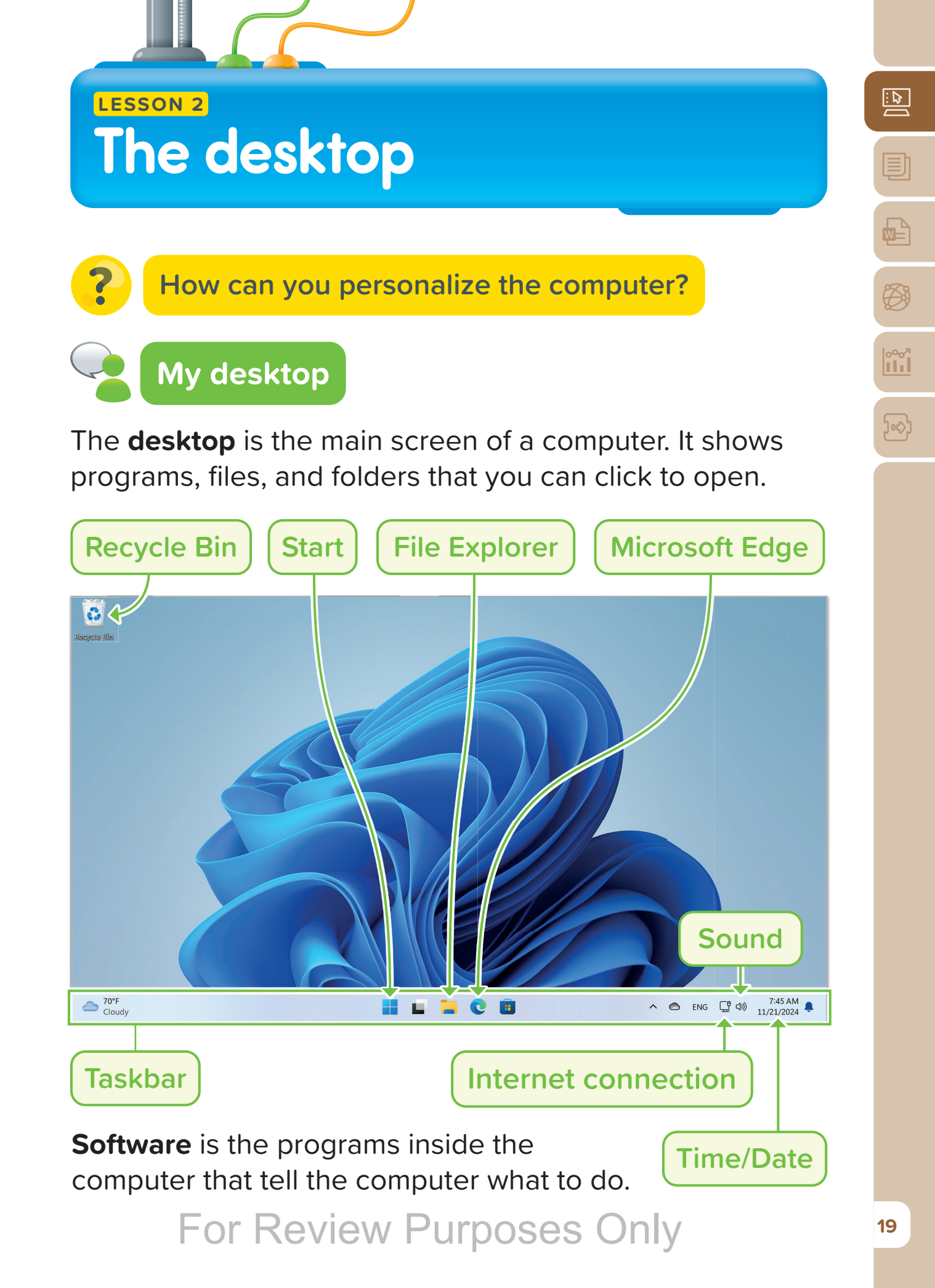

#### Change your desktop background.

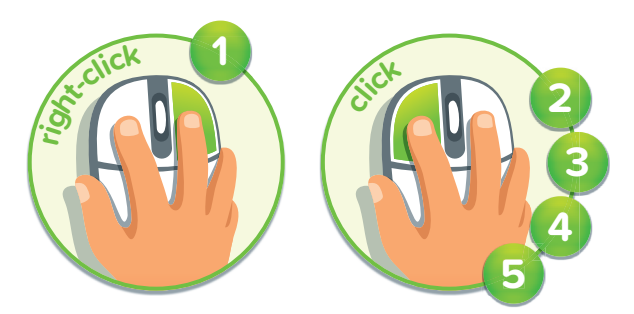

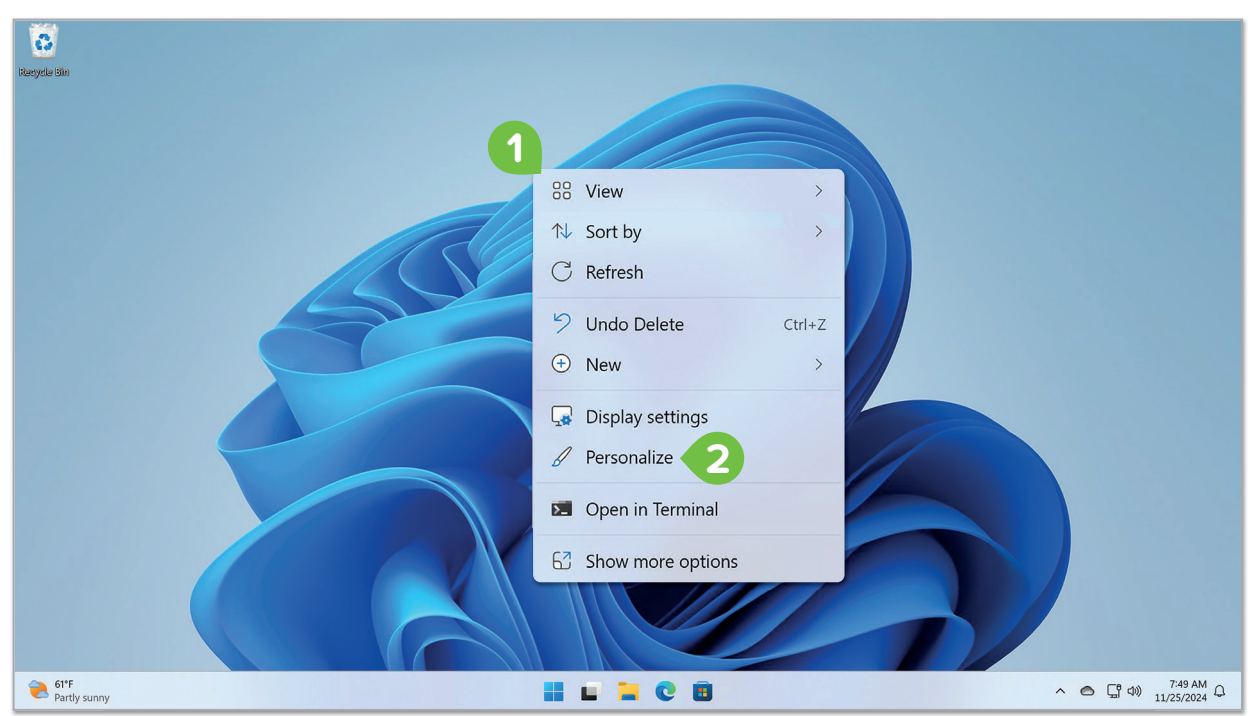

| $\leftarrow$ Settings                                                                    |                                                           | - ( | 2 | × |
|------------------------------------------------------------------------------------------|-----------------------------------------------------------|-----|---|---|
| Binary Academy<br>binarylogic.academy.en4@outlook                                        | Personalization                                           |     |   |   |
| Find a setting     Q       ☆     Home       ■     System       ⑧     Bluetooth & devices |                                                           |     |   |   |
| Network & internet                                                                       | Select a theme to apply                                   |     |   |   |
| Personalization Apps                                                                     |                                                           |     |   |   |
| <ul> <li>Accounts</li> <li>Time &amp; language</li> <li>Garning</li> </ul>               |                                                           |     |   |   |
| X Accessibility                                                                          | Background<br>Background image, color, slideshow          |     | > |   |
| Privacy & security     Windows Update                                                    | Colors<br>Accent color, transparency effects, color theme |     | > |   |

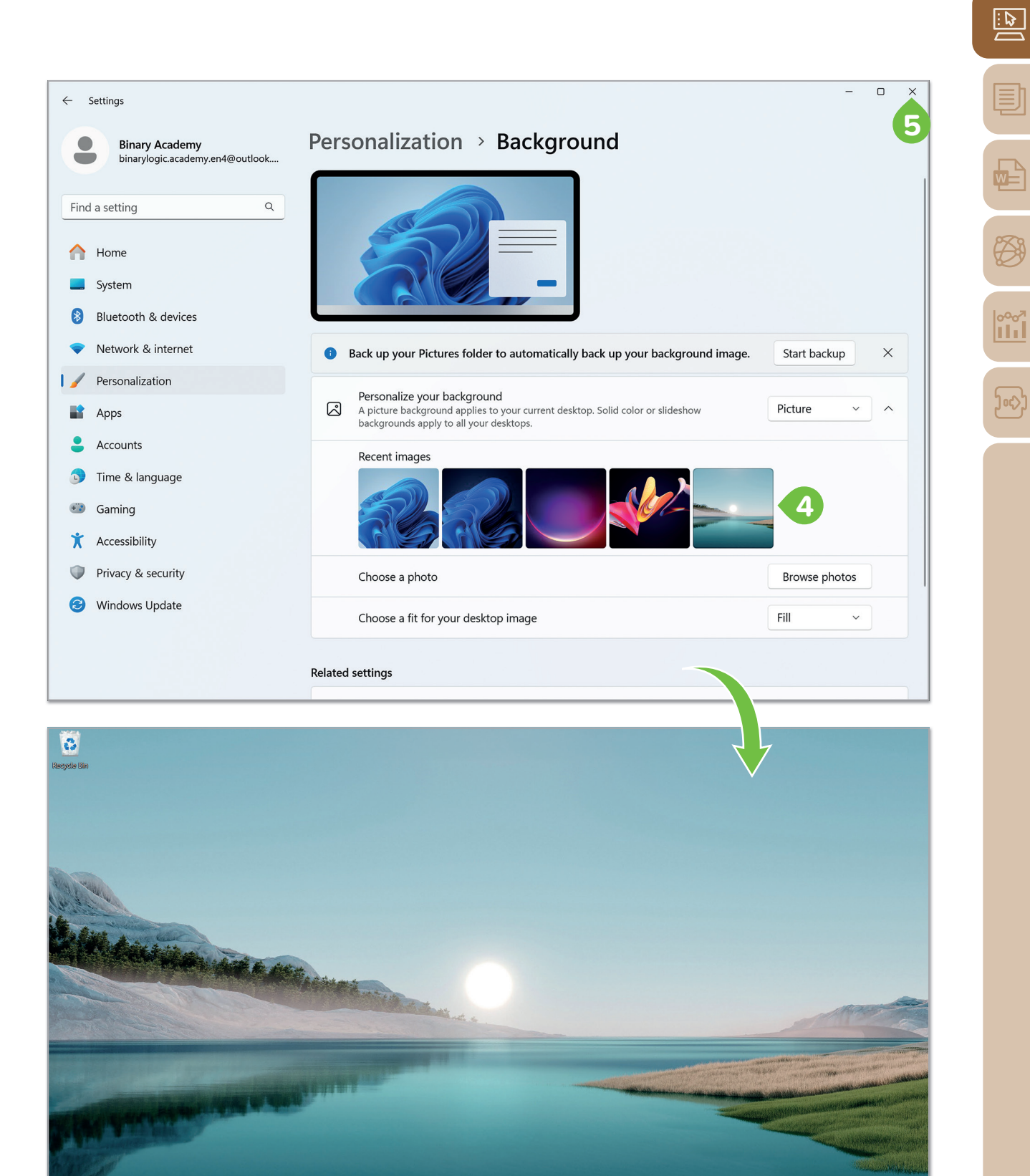

🖬 🖬 🐂 🖸 🖻

Partly sunny

へ 合 口 (小) 7:58 AM 🌲

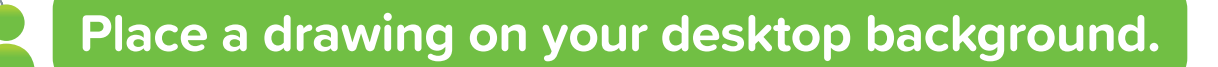

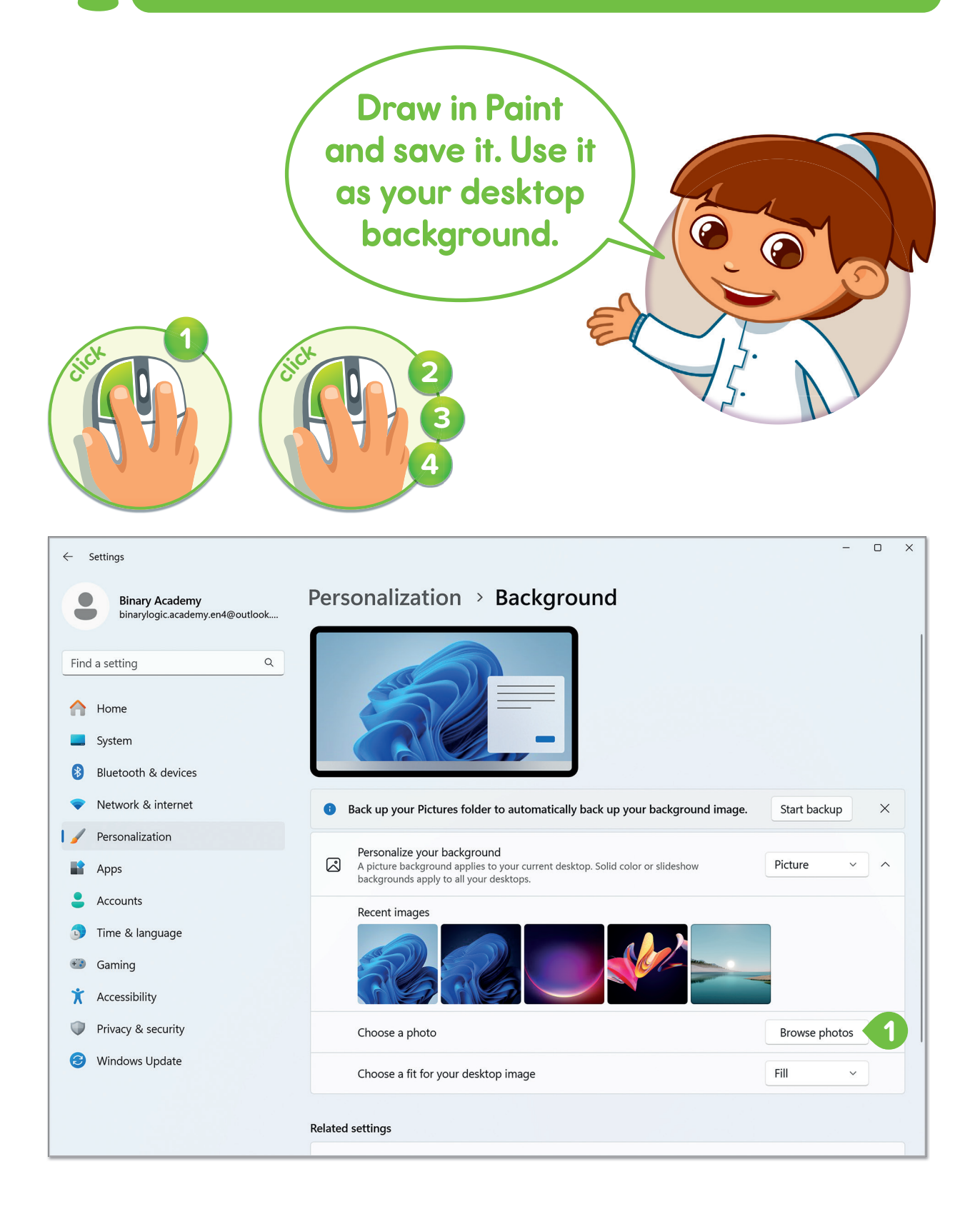

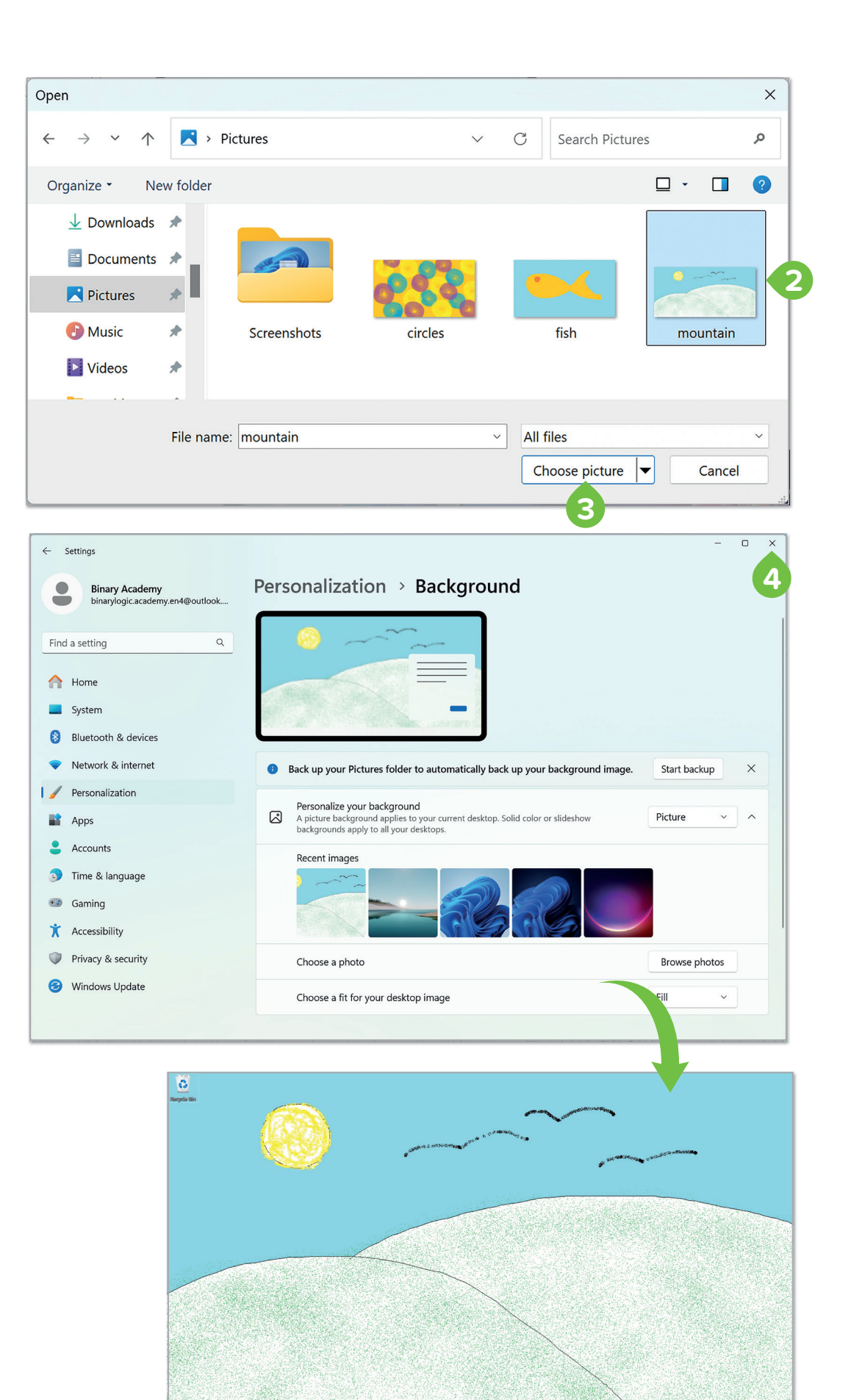

II L 🖬 C 🛛

Mostly cloudy

w

<sup>م</sup>ەم

ᢧᡊ

# Choose a theme for your desktop background.

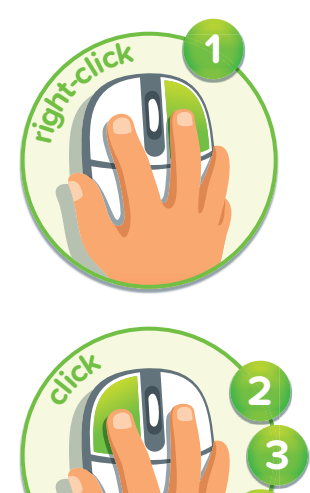

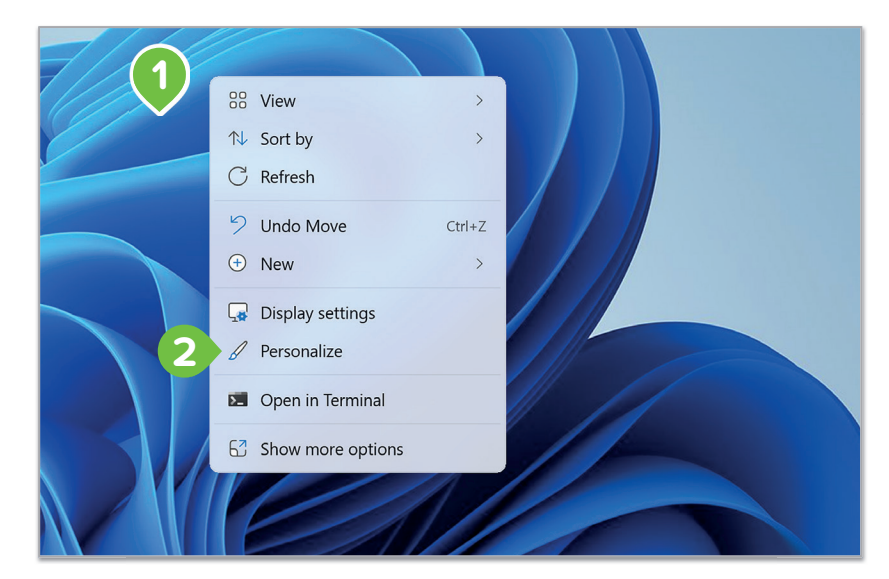

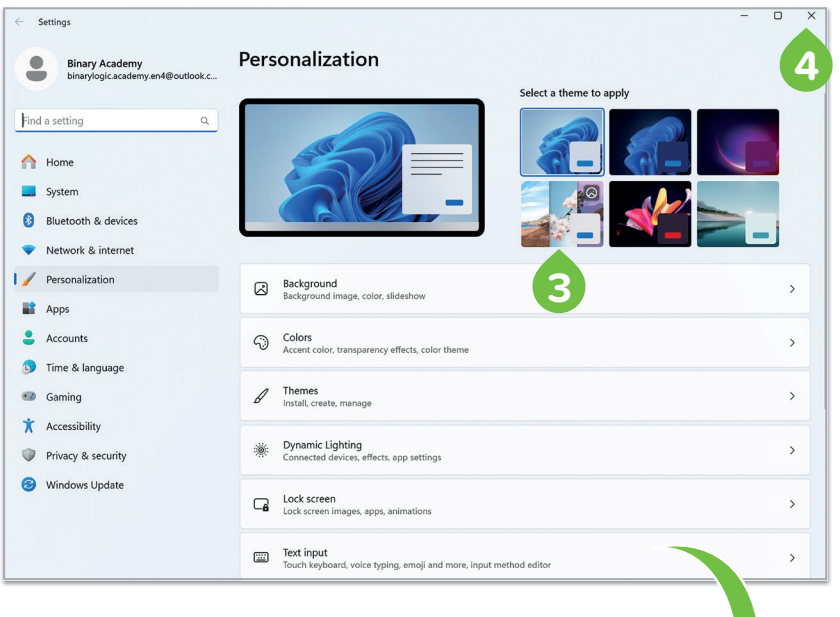

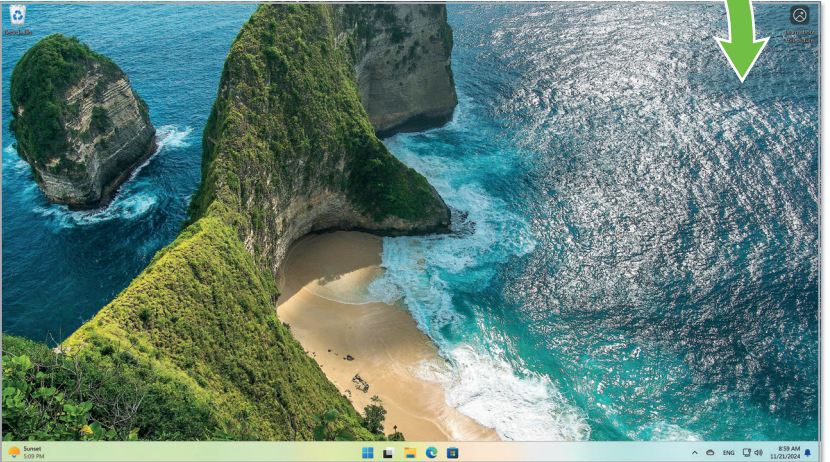

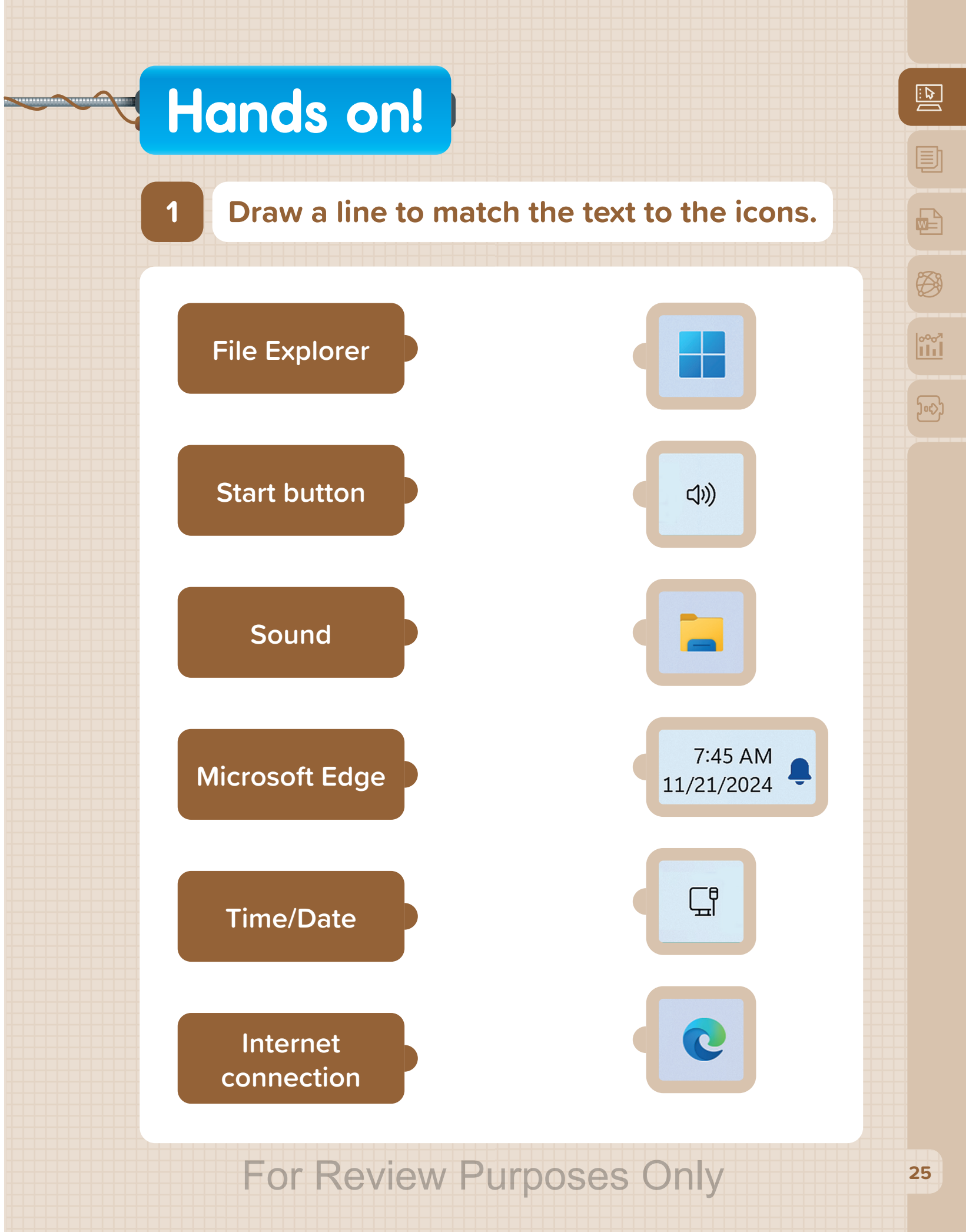

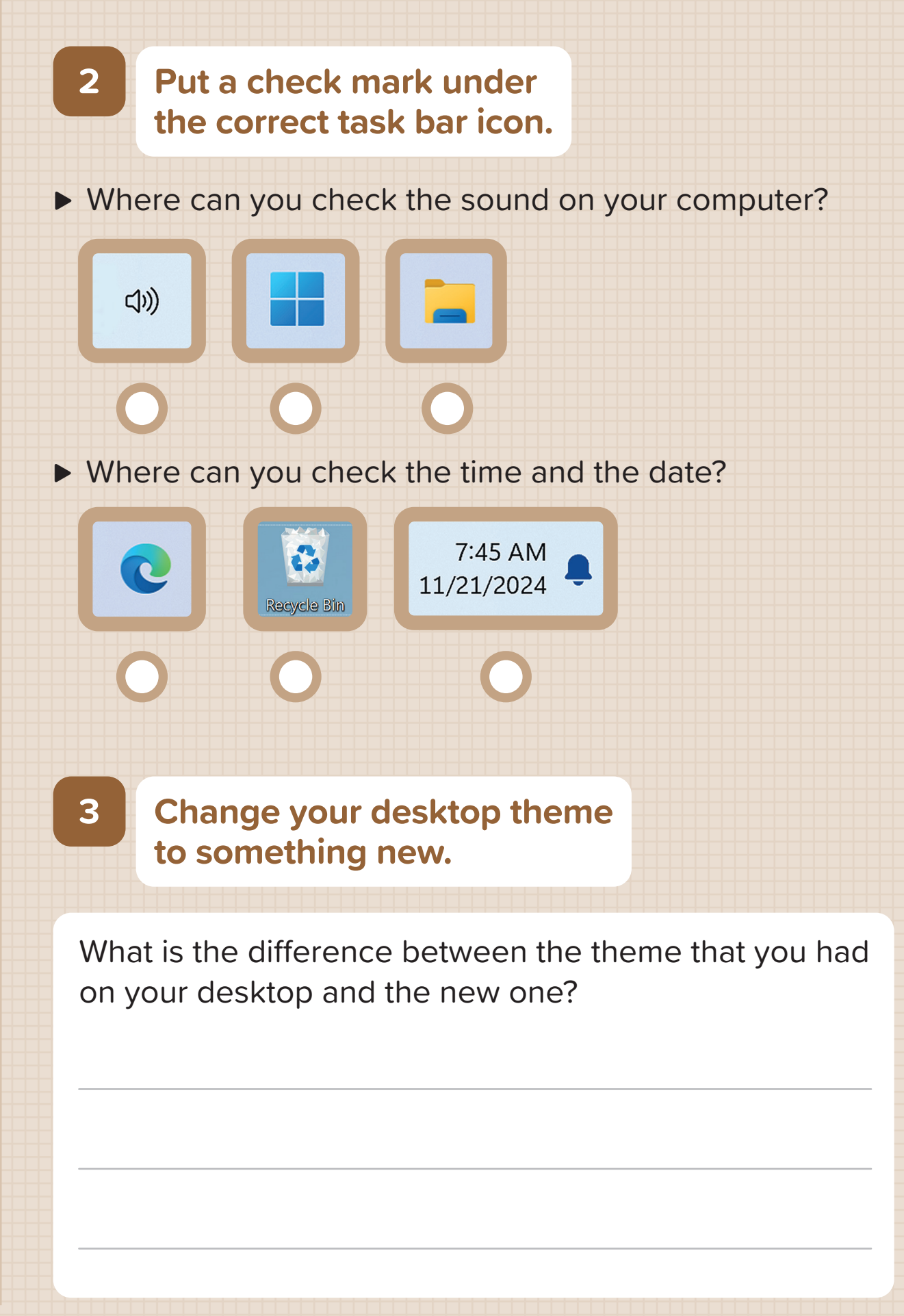

26

#### Create your own desktop background.

- Open Paint and draw a picture.
- ► Save it to your computer.

4

► Make it your desktop background.

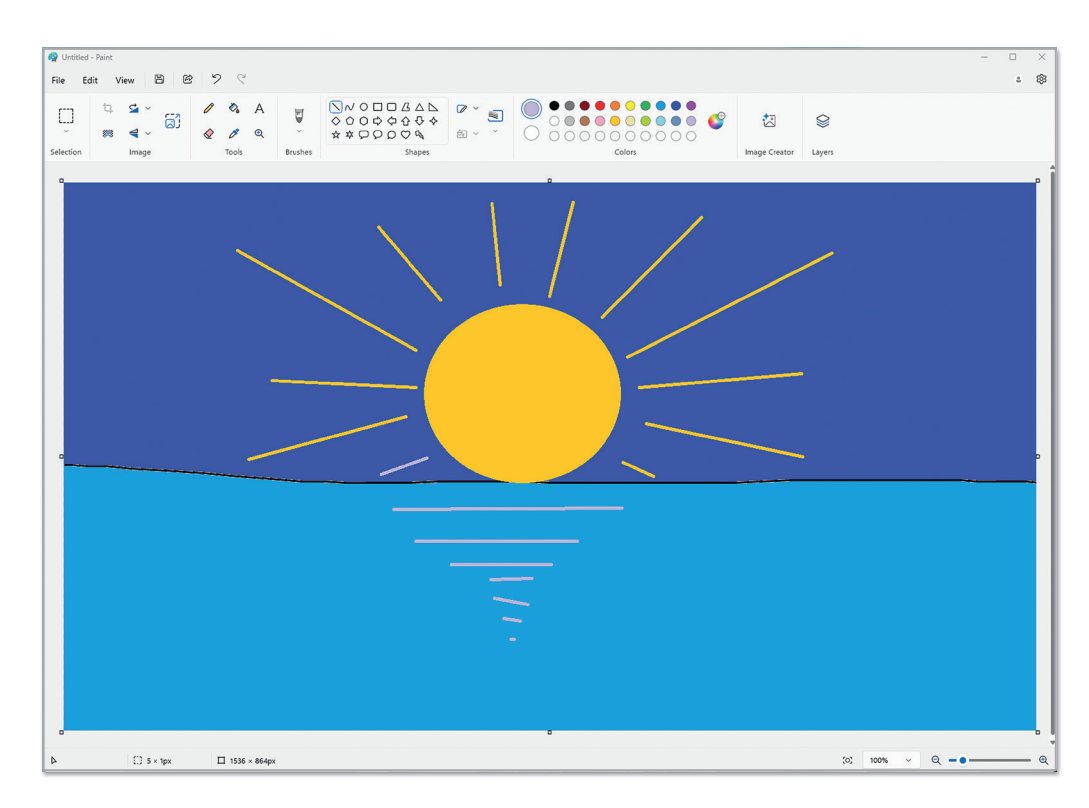

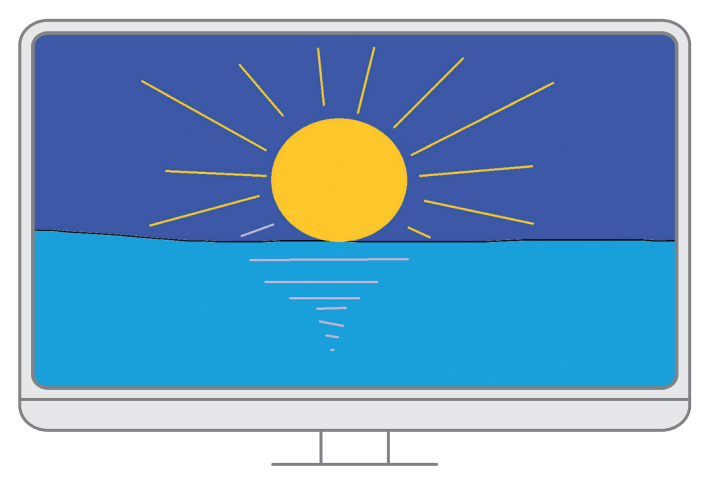

For Review Purposes Only

°°°<sup>7</sup>

<u>ارکس</u>

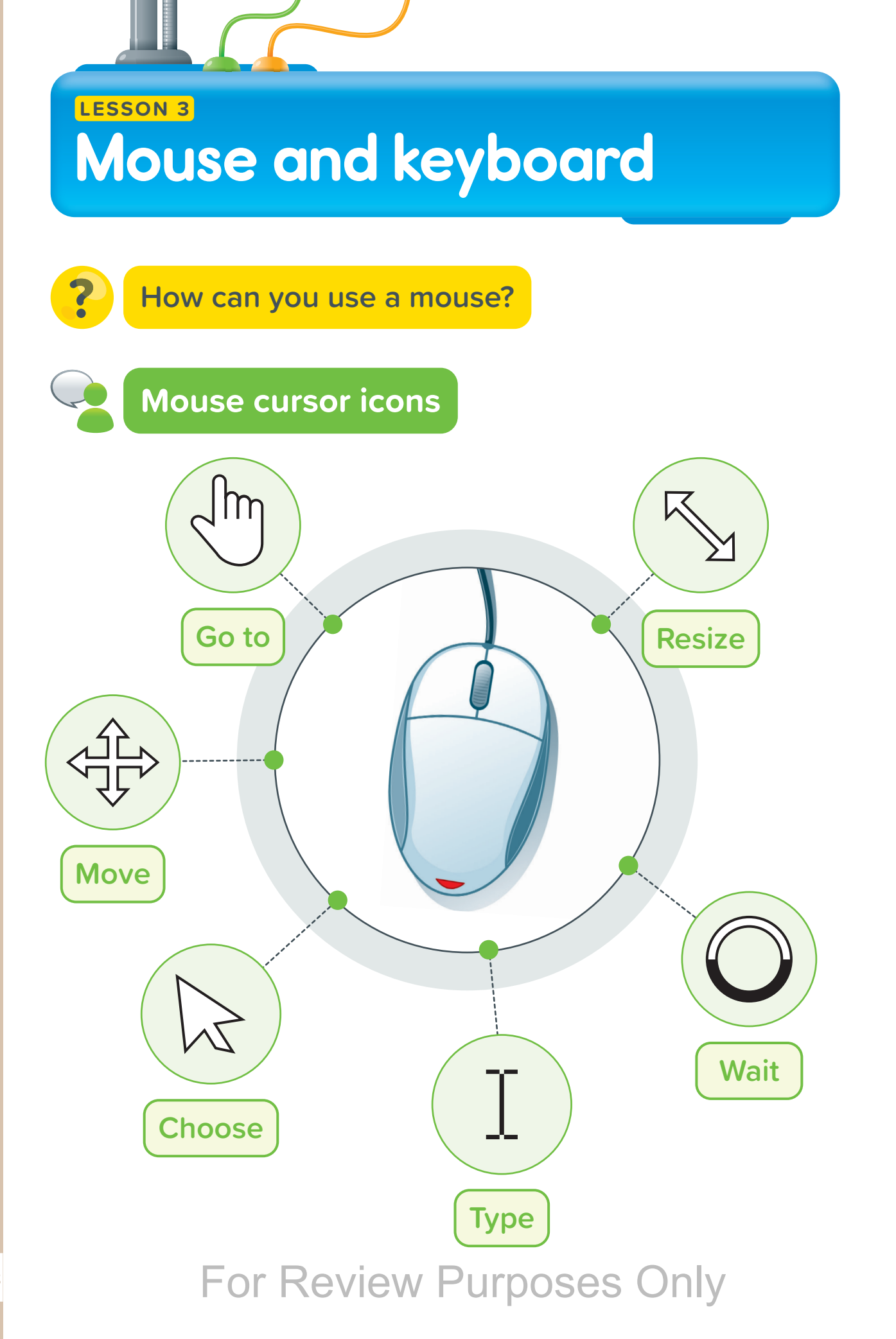

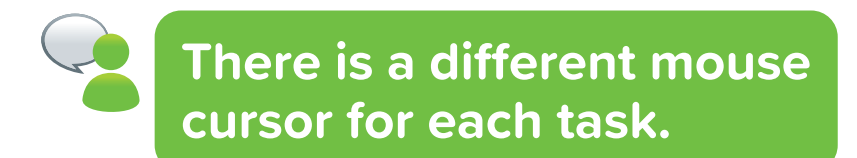

**Arrow cursor**: The arrow is the regular mouse pointer. It helps you click on things.

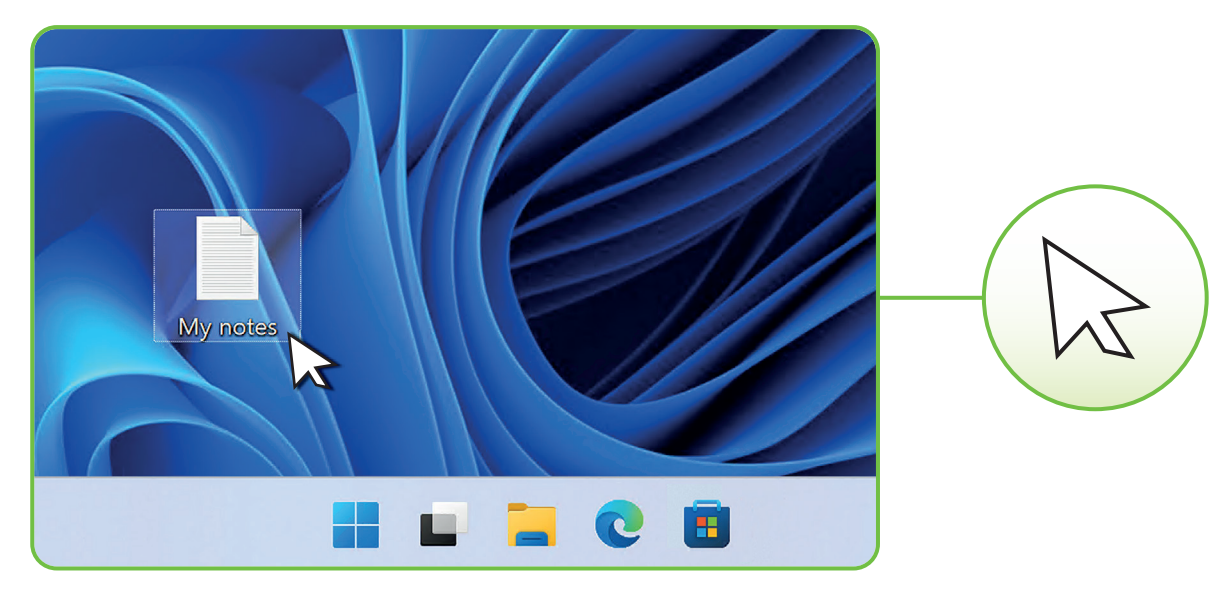

**Double arrow**: It is shown when you can resize a window or a shape.

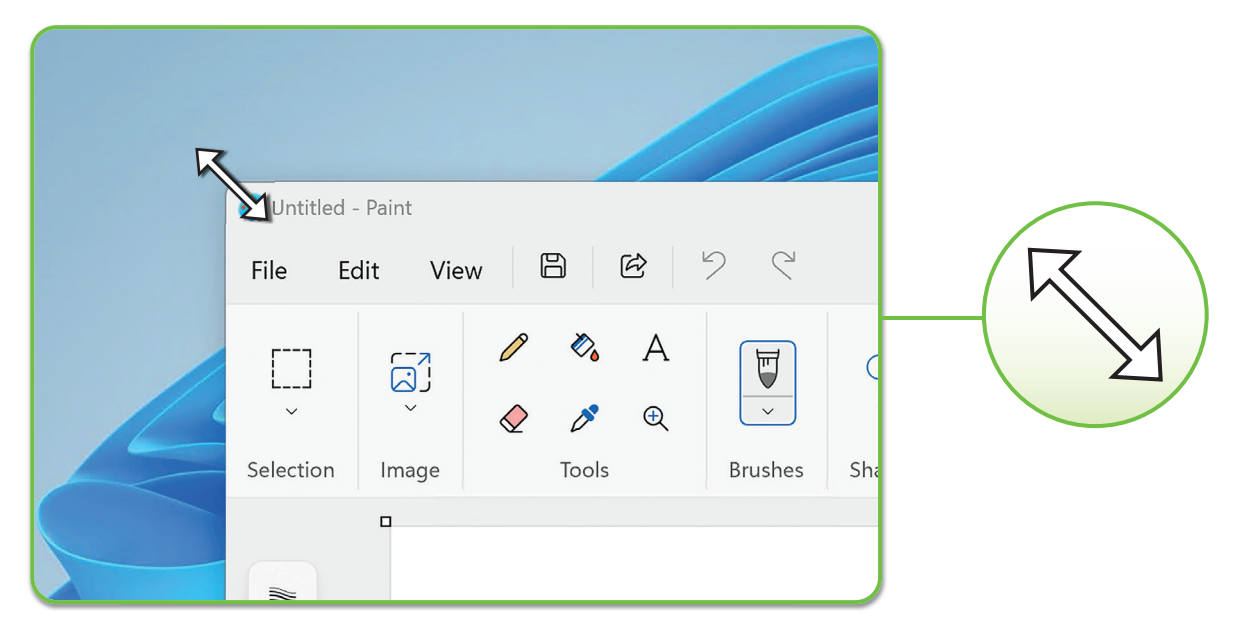

# For Review Purposes Only

°°07 ||||

<u>)</u>ورې

**Text cursor**: It is shown in areas where you can type, such as a document or a search bar.

|      |         | 1 11       |            |   |   |
|------|---------|------------|------------|---|---|
| ≣    | My note | es.txt     |            | ٠ |   |
| File | Edit    | View       |            |   | T |
|      | Hello   |            |            |   |   |
|      | C       | lick to st | art typing |   |   |

**Move cursor:** It is shown when you can move an object, such as a shape in a program like Paint.

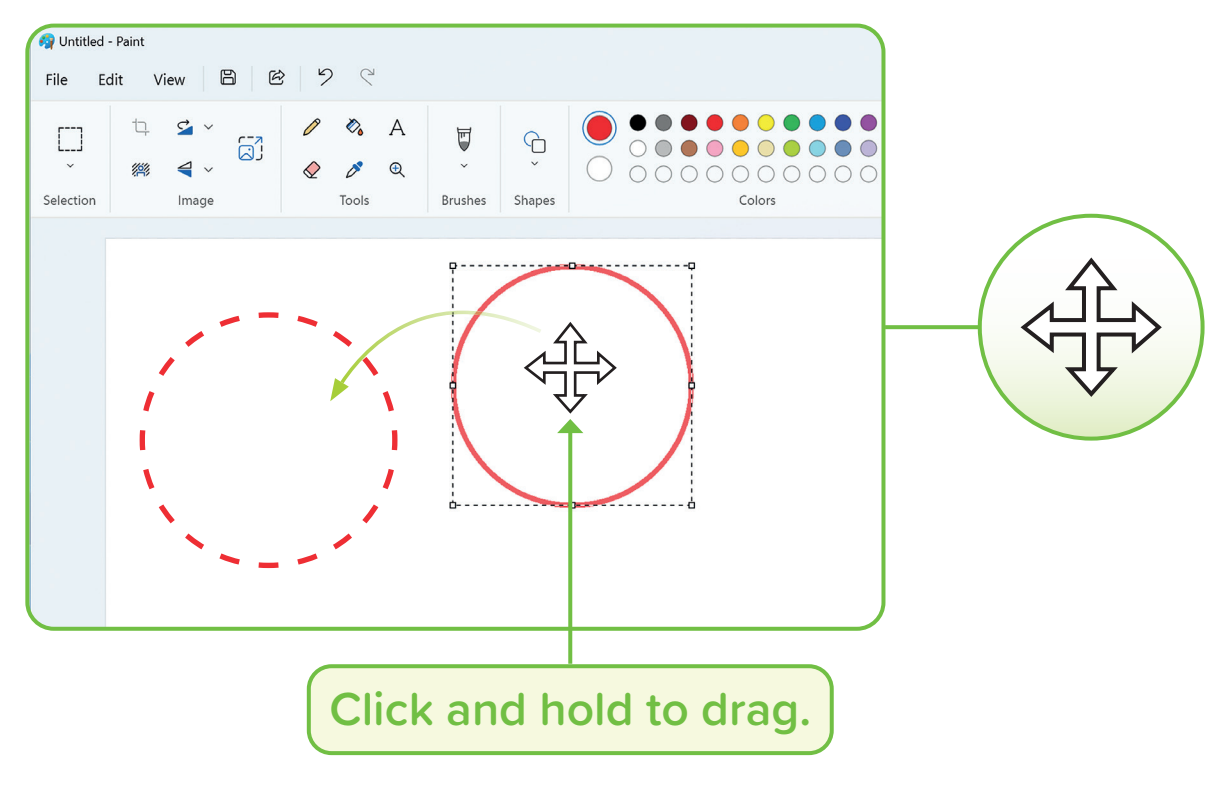

**Hand cursor**: It is shown when you can click on a website link. It means it will take you to that website.

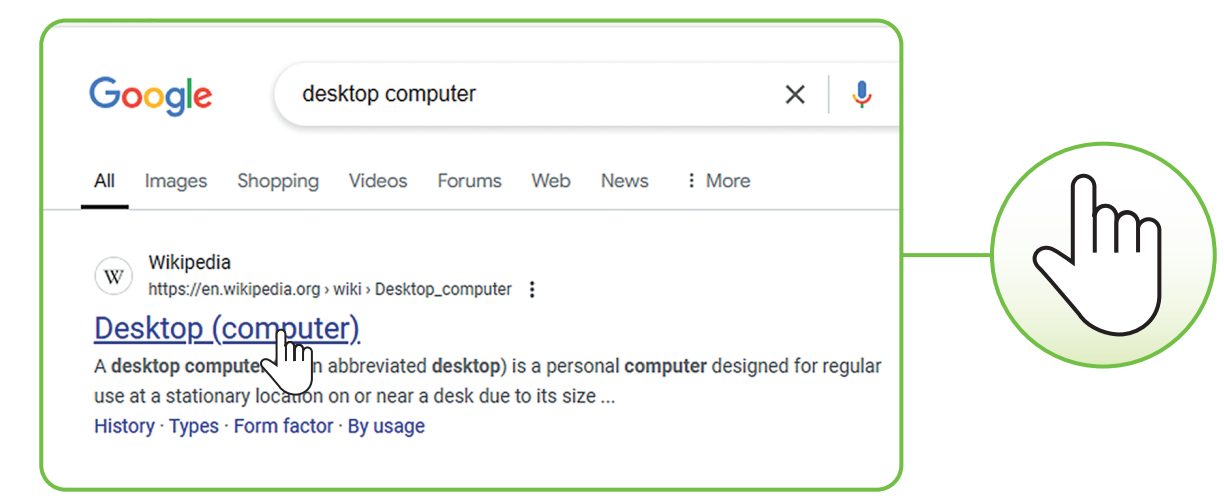

**Spinning circle**: It is shown when the computer is busy or loading. You have to wait for the computer to finish.

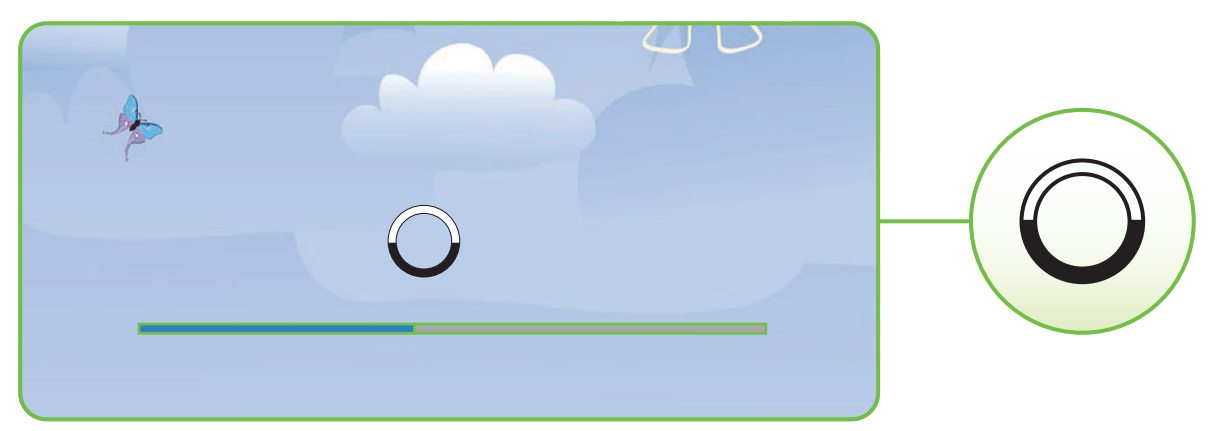

Can you think of any other cursor icons?

## For Review Purposes Only

°°°7 ||||

ົງແຈງ

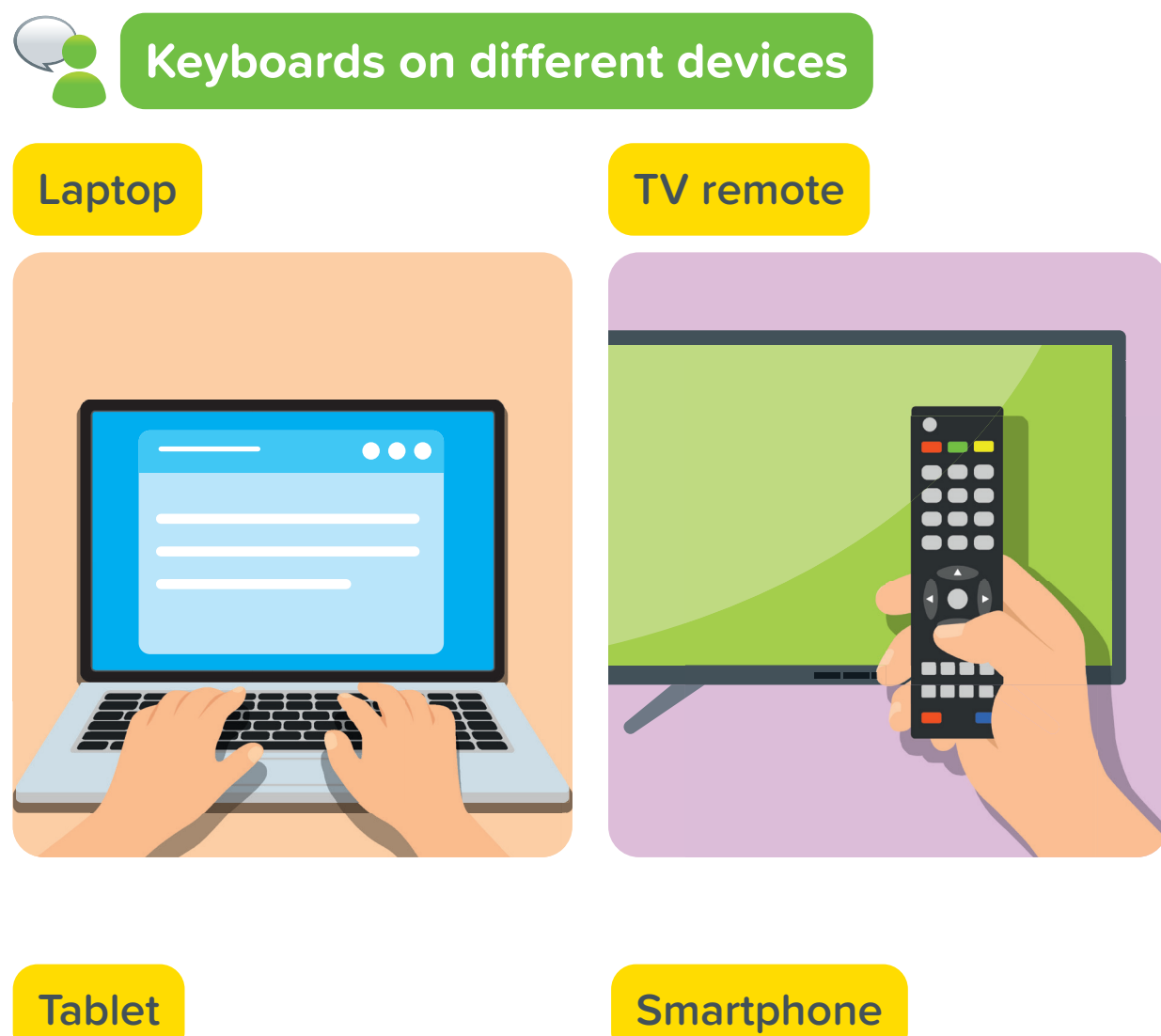

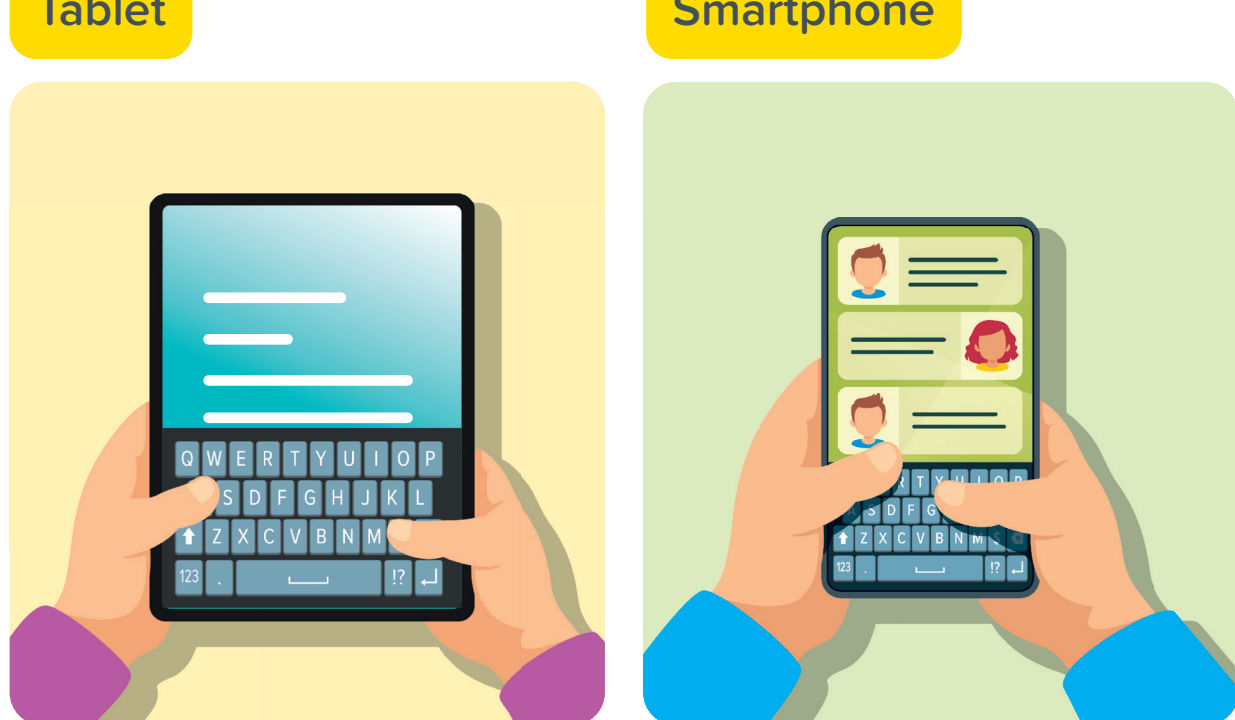

# Hands on!

Draw a line to match the cursor icon to the image.

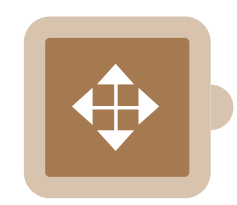

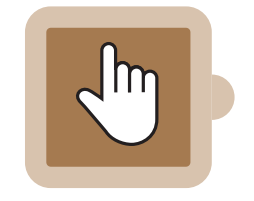

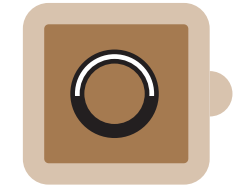

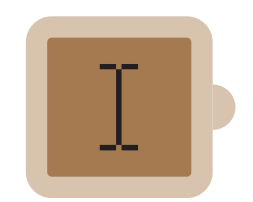

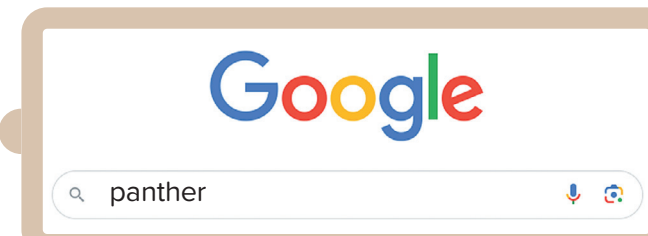

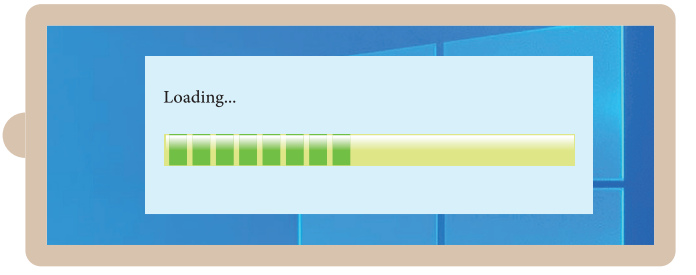

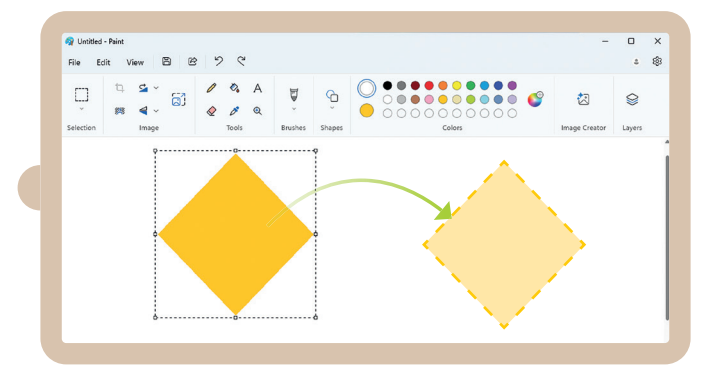

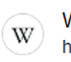

Wikipedia https://en.wikipedia.org > wiki > Panther

#### Panther

The Panther (Latin: Panthera) is a genus of big cats native to 2 Art, media, and entertainment. Black panther · Panther tank · Florida panther · Panthera

For Review Purposes Only

°°°7 ||||

ᡗᡊ

Draw the correct cursor icon.

It tells you that you can go somewhere by clicking.

2

It is shown where you can type.

It is shown when you have to wait for the computer to finish its work. It is shown when you can make a window bigger or smaller.

## For Review Purposes Only

34

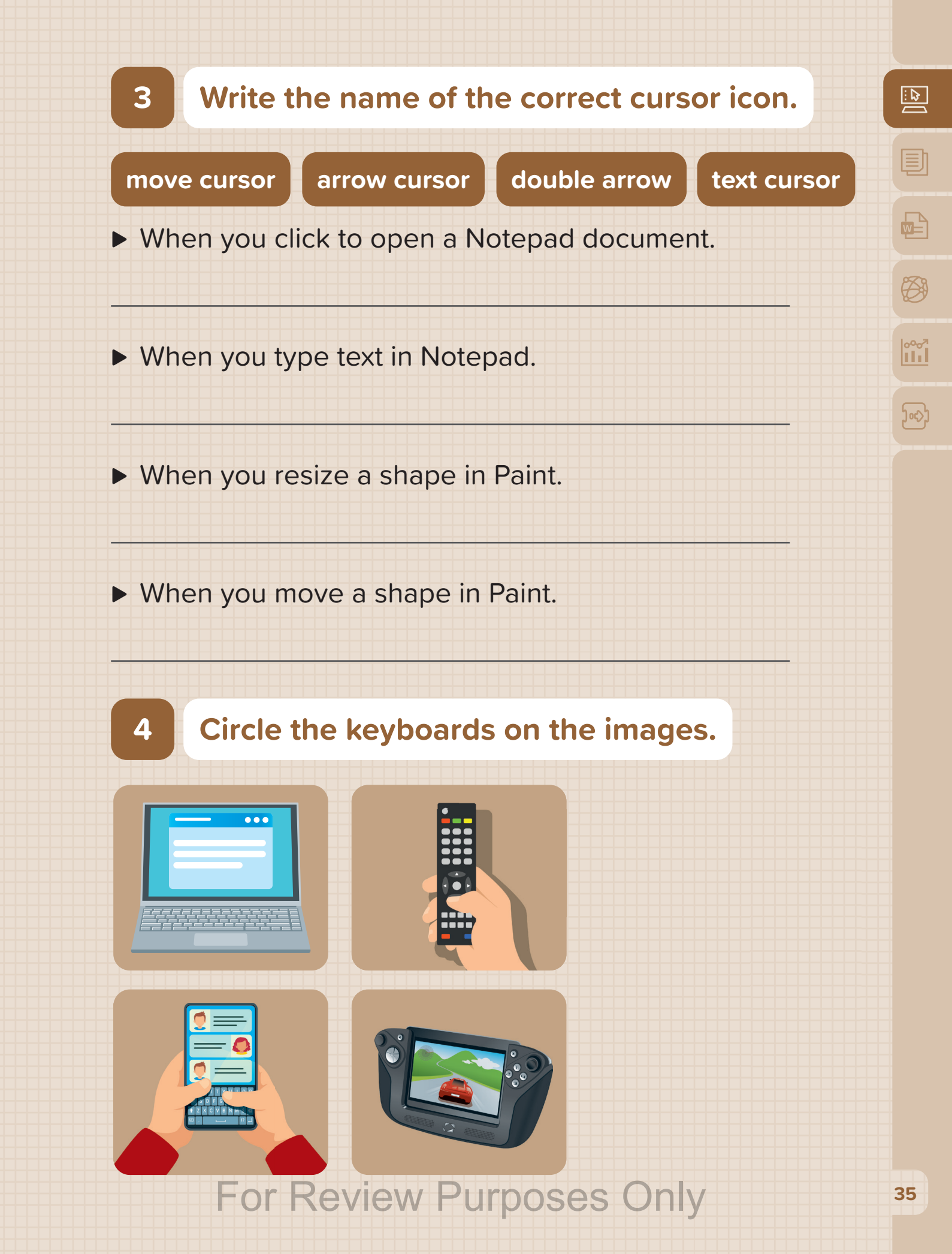

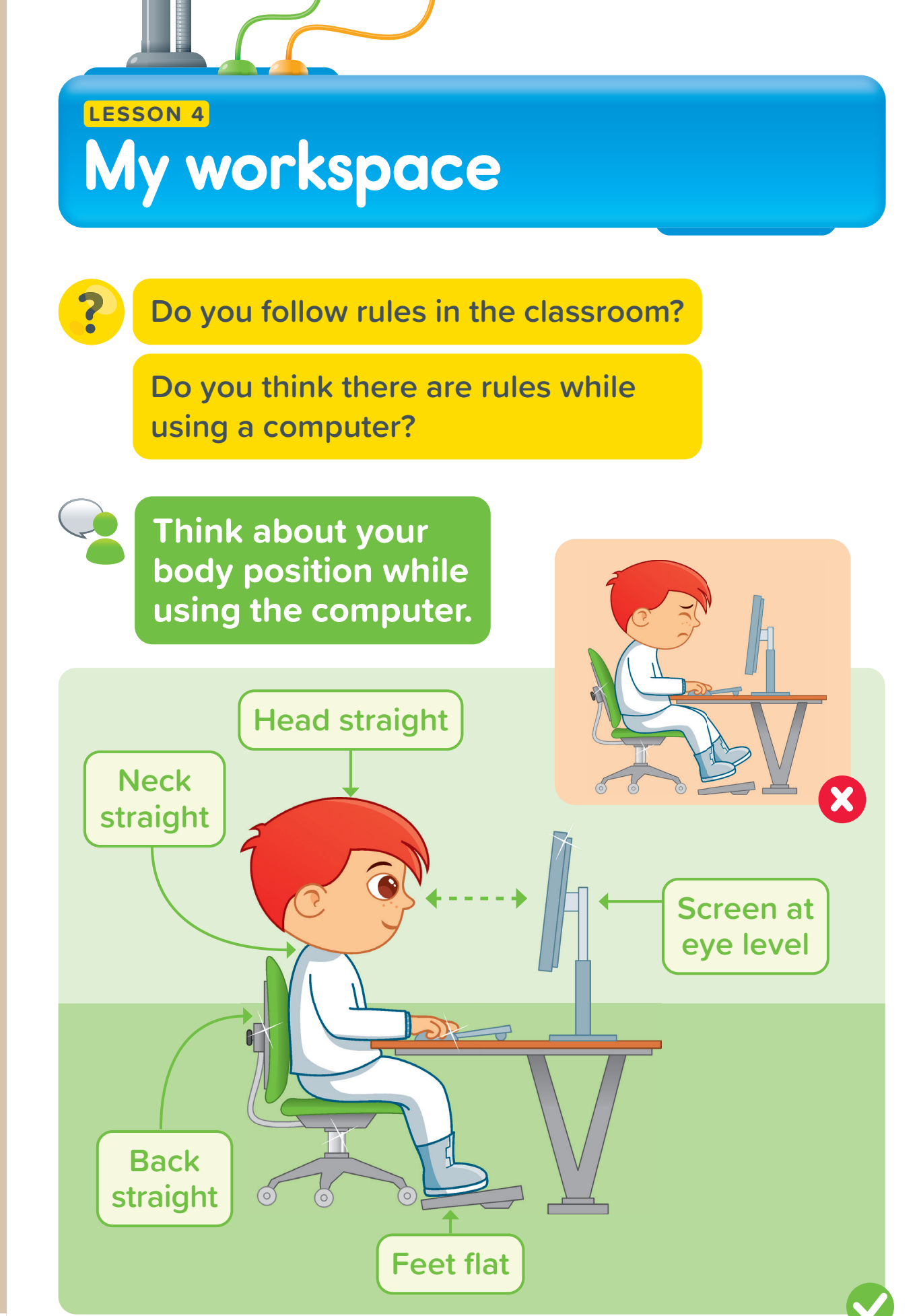

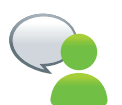

#### Use smart devices properly.

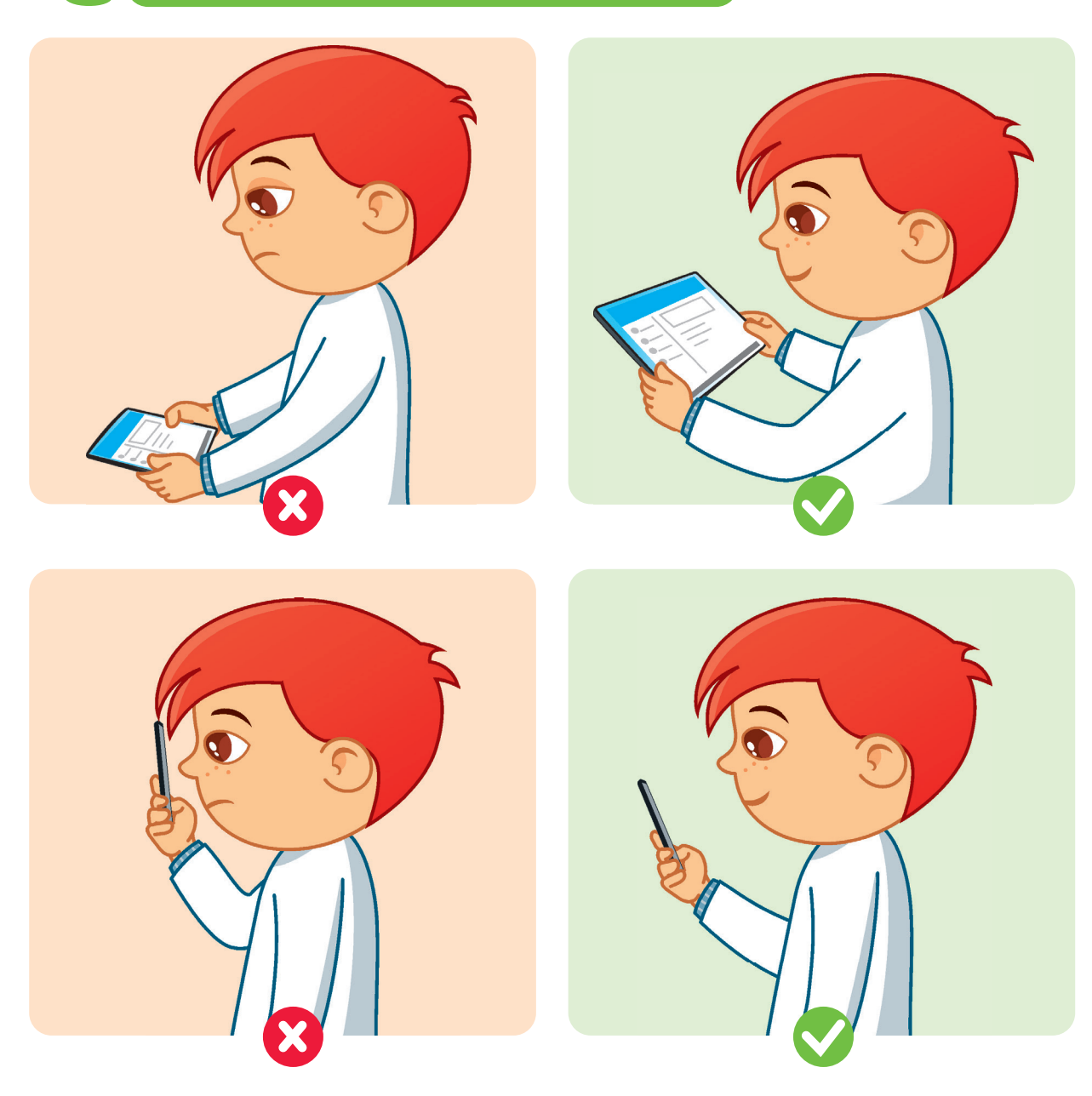

Can you guess what will happen if you use a tablet too close to your eyes?

## For Review Purposes Only

<sup>مەم</sup> 111

<u>)</u>ورۍ

# Keep your desk clean. Don't put your water bottle You're right. next to your It could hurt the computer. computer. I'll move it away. 00

#### Items that should never be around a computer.

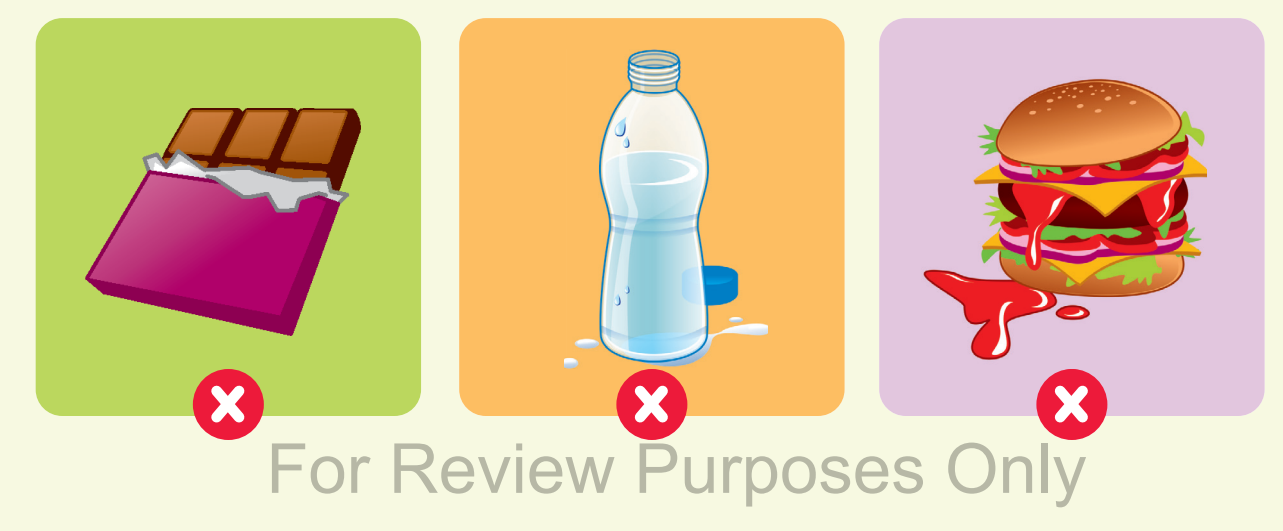

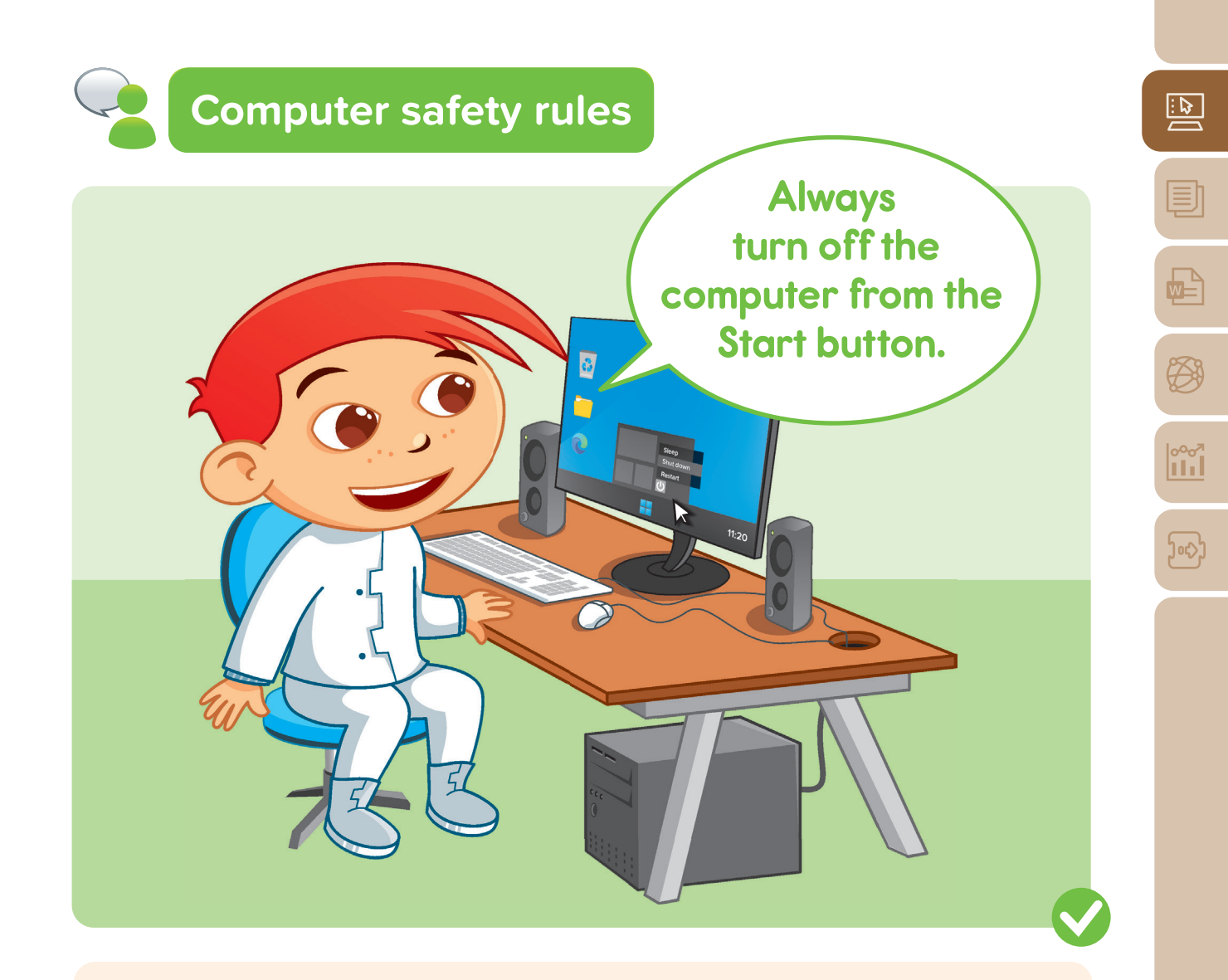

#### Things you should never do while using a computer.

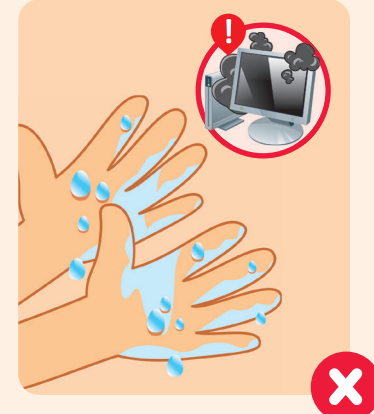

Never touch the computer with wet hands.

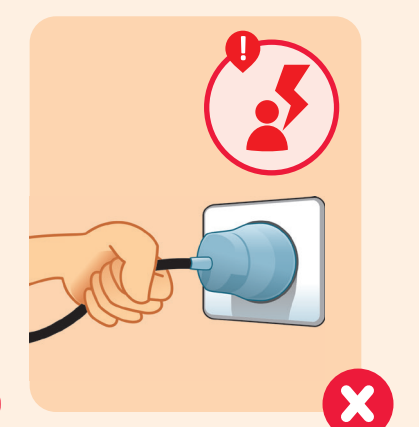

Do not unplug cables.

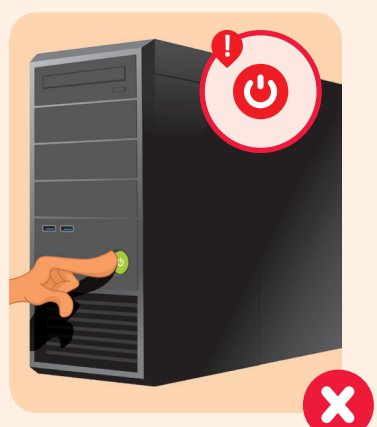

Never turn off the computer from the **Power** button.

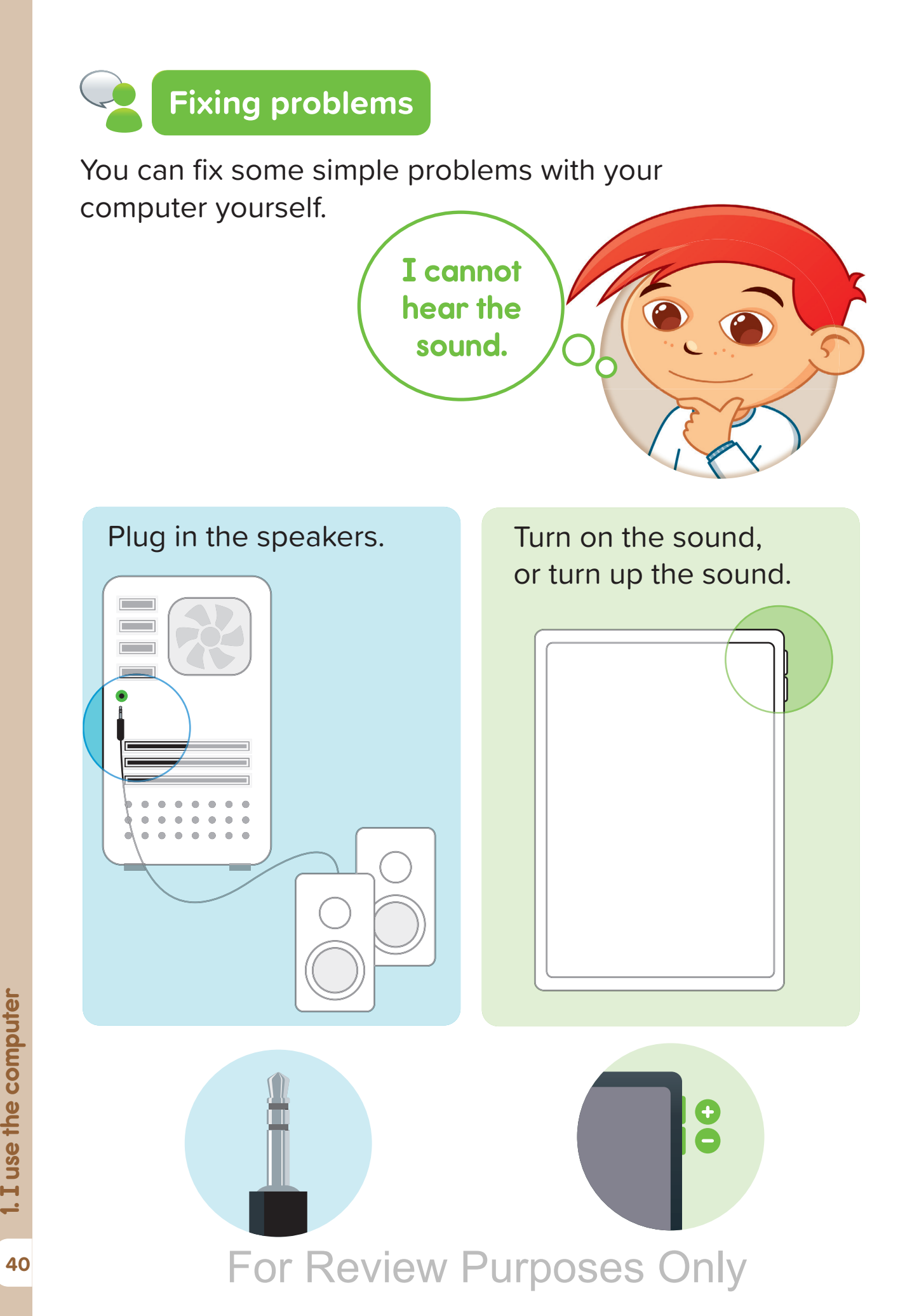

# Hands on!

#### Circle the things that need to be fixed.

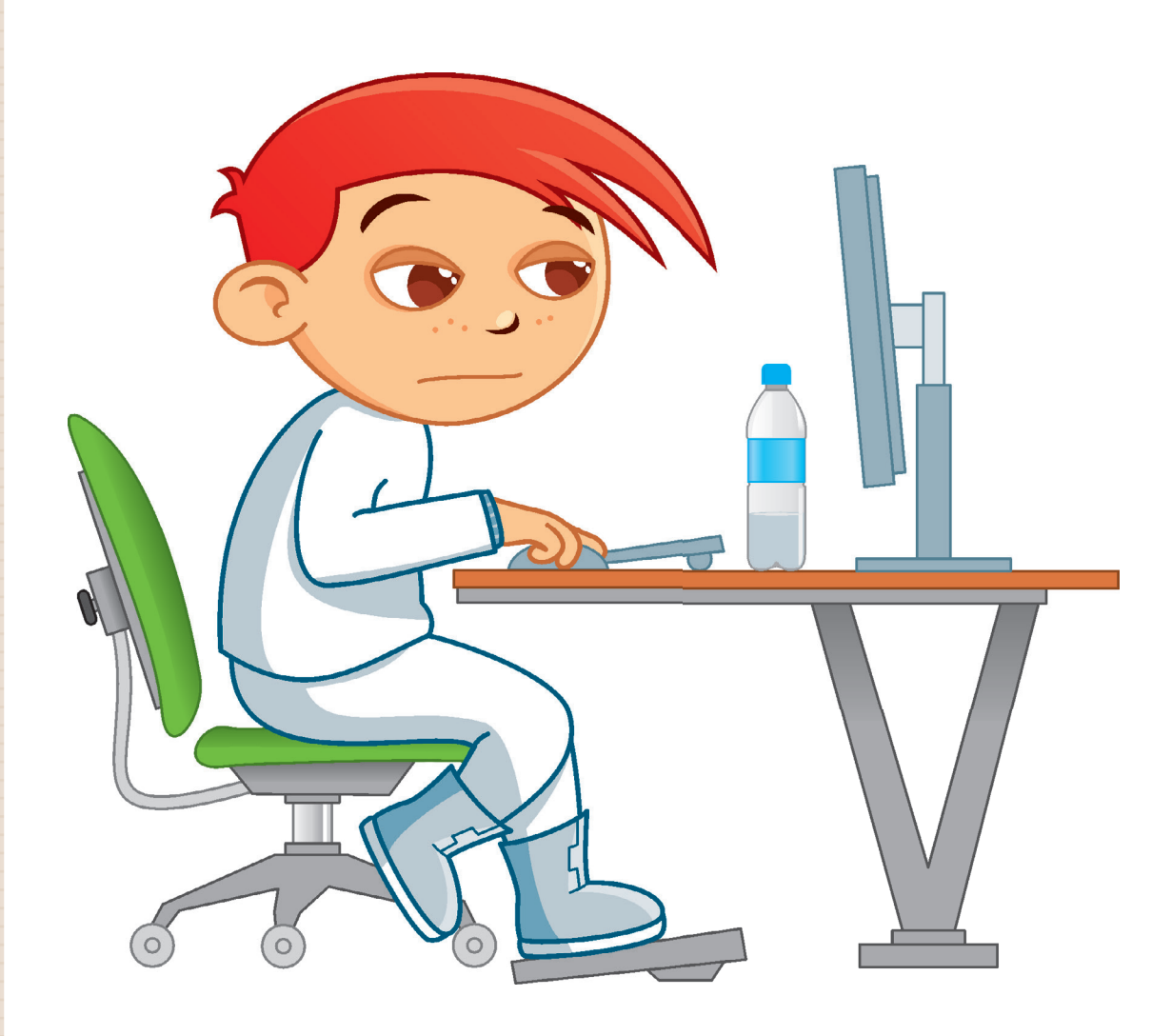

For Review Purposes Only

°°°7 ||||

<u>)</u>ورۍ

# Put a check mark under the pictures showing how to safely use a computer.

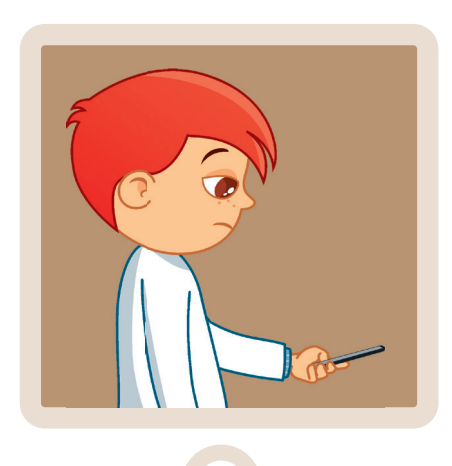

2

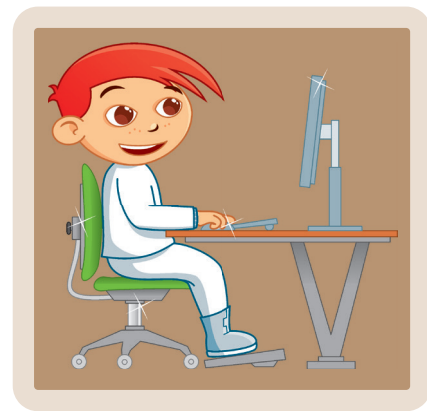

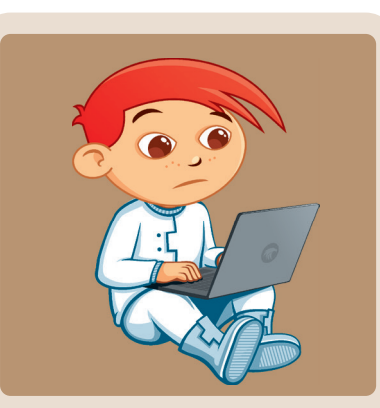

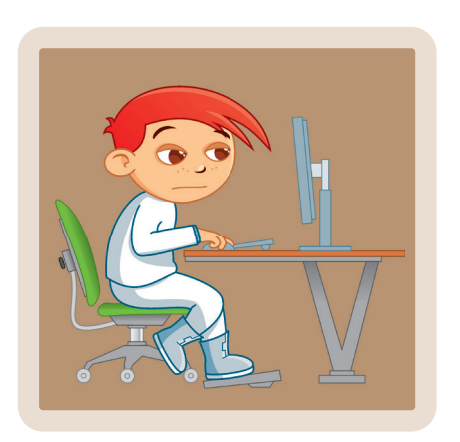

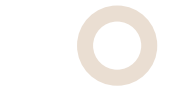

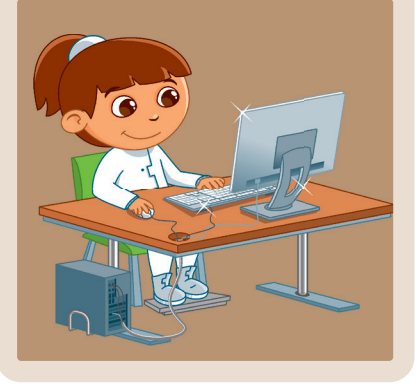

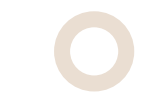

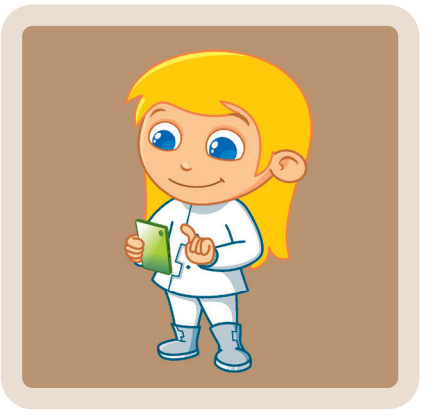

For Review Purposes Only

42

# Put a check mark under the pictures showing how to safely use a computer.

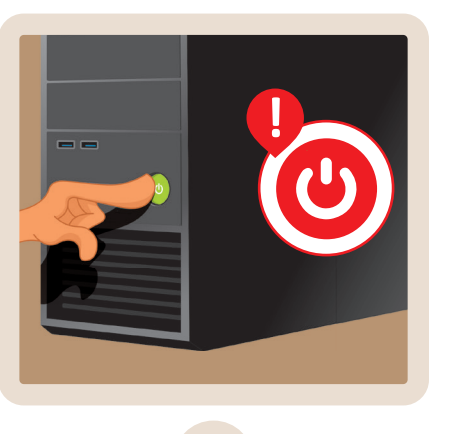

3

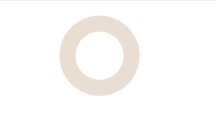

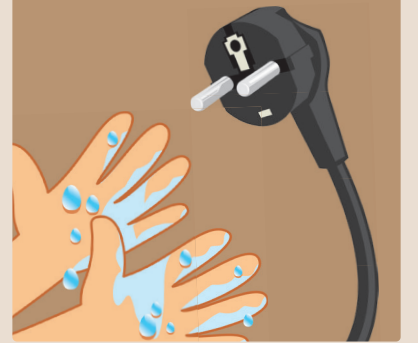

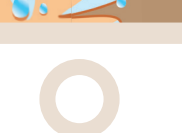

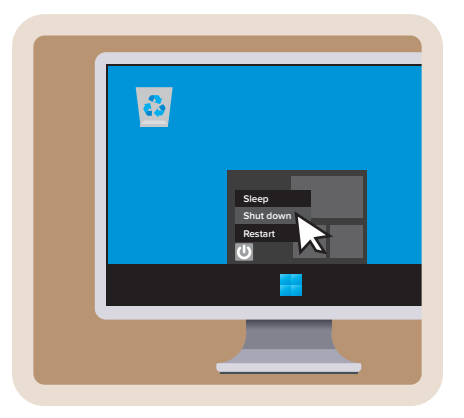

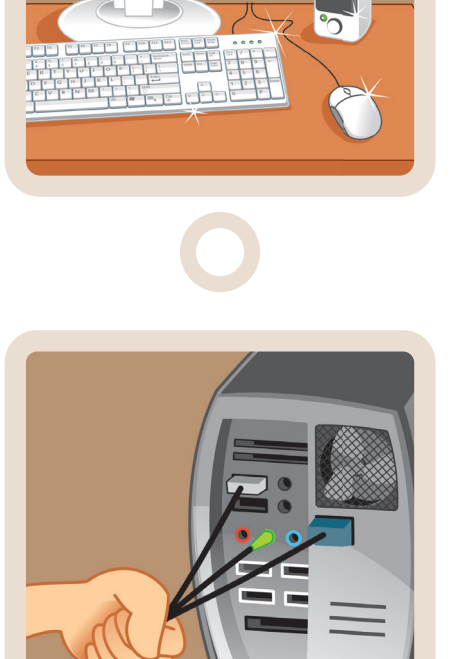

For Review Purposes Only

)oc})

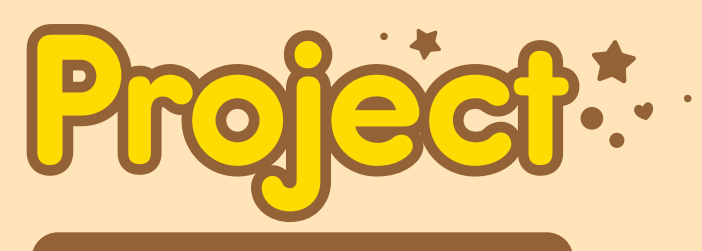

**Computer poster** 

- At the top of a big piece of paper, write the title for your poster: "My Computer"
- 2. Draw or paste pictures of the computer parts such as the monitor, keyboard, printer, and speakers.
- **3.** Write the name of each part and what it does.
- **4.** For the system unit, draw its parts inside and write their names.
- **5.** On the monitor, draw different mouse cursor icons such as:

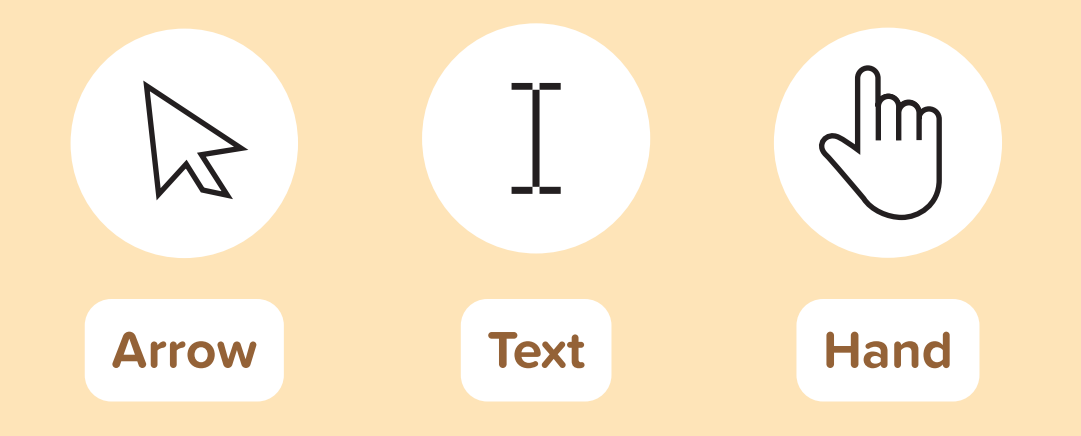

6. Add rules on your poster for how to stay safe when using a computer.

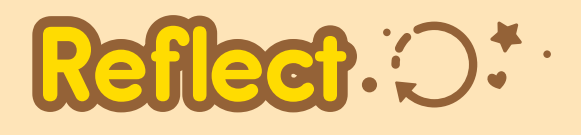

**1.** What part of your poster is your favorite? Why?

**2.** How can your poster help someone who is new to using a computer?

**3.** What would you add or change to make your poster even better?

## For Review Purposes Only

ممر اااا

ົງຈະງ

# Wrap up

# Check out your new skills!

- I can name the extra parts of a computer.
- I can describe the different parts of a system unit.
- I can use the mouse and keyboard for different tasks.
- I can change the background and the theme of a computer.
- I can use the computer safely and responsibly.
- I can find a solution if there's a simple problem with a computer.

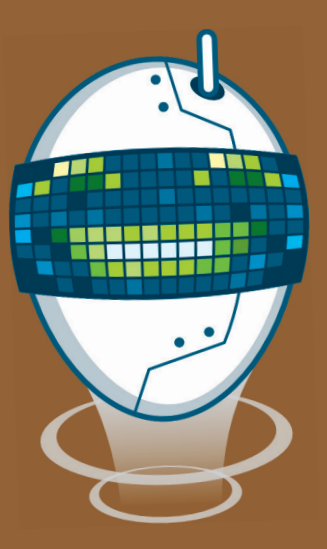